## HP ProLiant Essentials Server Migration Pack User Guide

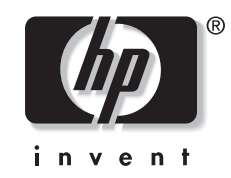

July 2005 (Second Edition) Part Number 384538-002 Product Version 1.11 © Copyright 2005 Hewlett-Packard Development Company, L.P.

Confidential computer software. Valid license from HP required for possession, use or copying. Consistent with FAR 12.211 and 12.212, Commercial Computer Software, Computer Software Documentation, and Technical Data for Commercial Items are licensed to the U.S. Government under vendor's standard commercial license.

The information contained herein is subject to change without notice. The only warranties for HP products and services are set forth in the express warranty statements accompanying such products and services. Nothing herein should be construed as constituting an additional warranty. HP shall not be liable for technical or editorial errors or omissions contained herein.

Microsoft, Windows, and Windows NT are U.S. registered trademarks of Microsoft Corporation. Intel, Pentium, and Itanium are trademarks or registered trademarks of Intel Corporation or its subsidiaries in the United States and other countries. UNIX is a registered trademark of The Open Group. Linux is a U.S. registered trademark of Linus Torvalds.

HP ProLiant Essentials Server Migration Pack User Guide

July 2005 (Second Edition) Part Number 384538-002 Product Version 1.11

## Contents

| Δł         | າດເ | ıŧ | th | ie | a | u i | de |
|------------|-----|----|----|----|---|-----|----|
| <b>M</b> L | 500 | л  | uı | ıэ | y | ur  | ue |

| Where to go for additional help | v  |
|---------------------------------|----|
| Website                         | v  |
| Telephone numbers               | vi |
| 1                               |    |

#### Chapter 1

| Introduction                      |       |
|-----------------------------------|-------|
| Server Migration Pack integration | . 1-1 |

#### Chapter 2

#### Installation and configuration

| Server Migration Pack installation   | . 2-  | 1 |
|--------------------------------------|-------|---|
| Installing from the download website | . 2-  | 2 |
| Server Migration Pack configuration  | 2-    | 2 |
|                                      | • - • | - |

#### Chapter 3

#### Licensing

| Free licenses                         | 3- | -1 |
|---------------------------------------|----|----|
| Licensing requirements                | 3- | -1 |
| Adding Server Migration Pack licenses | 3- | -2 |

#### Chapter 4

#### Physical-to-virtual migration

| Recommendations                                         | 1 |
|---------------------------------------------------------|---|
| Prerequisites for physical-to-virtual machine migration | 2 |
| Performing physical-to-virtual machine migration tasks  | 3 |
| Performing post-migration configuration tasks           | 4 |

#### Chapter 5

#### Virtual-to-virtual migration

| Prerequisites for virtual-to-virtual migration        | 5-1 |   |
|-------------------------------------------------------|-----|---|
| Performing virtual-to-virtual machine migration tasks | 5-3 |   |
| Performing post-migration configuration tasks         | 5-9 | ł |

#### Chapter 6

| Server Migration Pack logs |       |
|----------------------------|-------|
| Running Task Log           | . 6-1 |
| Event Log                  | 6-2   |
| 6                          |       |

#### Appendix A

#### Virtual-to-virtual migration with Linux

| Preparing for virtual-to-virtual migration with Linux | A-1 |
|-------------------------------------------------------|-----|
| Creating a new initrd image                           | A-2 |
| Modifying file systems and mount configurations       | A-2 |
| Performing post-migration configuration tasks         | A-3 |
|                                                       |     |

# Appendix B Troubleshooting

| Uninstallation of Server Migration Pack                                                        | . B-2 |
|------------------------------------------------------------------------------------------------|-------|
| Uninstalling the Virtual Machine Management Pack and the Server Migration Pack                 | . B-2 |
| Uninstalling only the Server Migration Pack                                                    | . B-2 |
| Configuration                                                                                  | . B-3 |
| Configuring the Server Migration Pack with a firewall                                          | . B-3 |
| SMP Agent                                                                                      | . B-4 |
| SMP agent deployment fails in P2V migration                                                    | . B-4 |
| P2V and V2V migration wizard.                                                                  | . B-4 |
| Blank page displays when launching the SMP console from HP SIM                                 | . B-4 |
| V2V migration wizard is blank                                                                  | . B-4 |
| "Communication has been lost with the SMP Service" message displays in SMP console             | . B-4 |
| P2V migration wizard displays "N/A" in System Name, Operating System, and Model columns        | . B-5 |
| Server is not displayed on the P2V wizard Select source physical machine screen                | . B-5 |
| Virtual machine guest is not displayed on the V2V wizard Select Source VM screen               | . B-5 |
| P2V and V2V migration functions                                                                | . B-6 |
| P2V migration does not start after confirming; Event Log displays "Operation Migration         |       |
| waiting for connection to source" for some time                                                | . B-6 |
| "Unable to connect to the source physical server" error message displays in P2V migration      |       |
| wizard                                                                                         | . B-6 |
| Queued up migrations fail                                                                      | . B-7 |
| Chkdsk fails to check an NTFS volume in a migrated virtual machine guest when using            |       |
| Windows NT 4.0 operating system                                                                | . B-7 |
| Drive letters are not the same in the migrated virtual machine guest after migration           | . B-8 |
| Old Server Migration Pack version number appears in HP SIM>Help>About                          | . B-8 |
| Server Migration Pack cannot perform V2V migration on virtual machine guests with certain disk | C     |
| types                                                                                          | . B-8 |

#### Glossary

Index

## About this guide

This user guide provides detailed information about using the HP ProLiant Essentials Server Migration Pack.

#### Where to go for additional help

In addition to this guide, the following information sources are available:

• HP ProLiant Essentials Server Migration Pack Quick Setup Poster

For additional information about the Virtual Machine Management Pack, refer to:

- <u>http://www.hp.com/go/vmm</u>
- HP ProLiant Essentials Virtual Machine Management Pack User Guide
- HP ProLiant Essentials Virtual Machine Management Pack Quick Setup Poster
- HP ProLiant Essentials Virtual Machine Management Pack Support Matrix

For additional information about HP Systems Insight Manager, refer to:

- <u>http://www.hp.com/go/hpsim</u>
- HP Systems Insight Manager Installation and User Guide
- HP Systems Insight Manager Help Guide

#### Website

Information about the Server Migration Pack and the latest updates are available at <u>http://www.hp.com/go/smp</u>.

#### **Telephone numbers**

For the name of the nearest HP authorized reseller:

- In the United States, call 1-800-345-1518.
- In Canada, call 1-800-263-5868.

For HP technical support:

- In North America:
  - Call 1-800-HP-INVENT (1-800-474-6836). This service is available 24 hours a day, 7 days a week. For continuous quality improvement, calls may be recorded or monitored.
  - If you have purchased a Care Pack (service upgrade), call 1-800-633-3600. For more information about Care Packs, refer to the HP website at <u>http://www.hp.com</u>.
- Outside North America, call the nearest HP Technical Support Phone Center. For telephone numbers for worldwide Technical Support Center, refer to the HP website at <a href="http://www.hp.com/support">http://www.hp.com/support</a>.

The HP ProLiant Essentials Server Migration Pack extends the functionality of the HP ProLiant Essentials Virtual Machine Management Pack to provide integrated physical-to-virtual (P2V) machine and virtual-to-virtual (V2V) machine migrations. The Server Migration Pack enables you to simplify the server consolidation process, thereby freeing you to focus on other priorities.

P2V machine migration enables migration of a physical machine to a virtual machine guest within a Microsoft® Virtual Server or VMware virtual machine host.

V2V machine migration enables migration of a virtual machine guest between virtualization layers, including Microsoft Virtual Server 2005, VMware ESX Server, and VMware GSX Server.

### **Server Migration Pack integration**

The Server Migration Pack is a companion product that works only in conjunction with the equivalent version of the Virtual Machine Management Pack. The Virtual Machine Management Pack, in turn, adds virtual machine management capability within HP Systems Insight Manager (HP SIM) 4.2 SP2 or later. The Virtual Machine Management Pack provides tracking, monitoring, and control functions for organizing an effective virtualized environment.

**IMPORTANT:** P2V migrations can be performed only on physical machines that are running Microsoft Windows® operating systems. Virtual machine host systems are not eligible for migration into a machine.

The Server Migration Pack is integrated completely within HP SIM to provide ease of use, installation, and maintenance. All requirements and practices for proper operation of HP SIM must be observed for both the Virtual Machine Management Pack and the Server Migration Pack.

**IMPORTANT:** The Server Migration Pack requires that both HP SIM and the Virtual Machine Management Pack be installed and functional. The Server Migration Pack becomes inaccessible if Virtual Machine Management Pack is removed or uninstalled from the HP SIM Central Management Server (CMS).

The HP ProLiant Essentials Server Migration Pack extends the functionality of the HP ProLiant Essentials Virtual Machine Management Pack to provide integrated physical-to-virtual (P2V) machine and virtual-to-virtual (V2V) machine migrations. The Server Migration Pack enables you to simplify the server consolidation process, thereby freeing you to focus on other priorities.

P2V machine migration enables migration of a physical machine to a virtual machine guest within a Microsoft® Virtual Server or VMware virtual machine host.

V2V machine migration enables migration of a virtual machine guest between virtualization layers, including Microsoft Virtual Server 2005, VMware ESX Server, and VMware GSX Server.

### **Server Migration Pack integration**

The Server Migration Pack is a companion product that works only in conjunction with the equivalent version of the Virtual Machine Management Pack. The Virtual Machine Management Pack, in turn, adds virtual machine management capability within HP Systems Insight Manager (HP SIM) 4.2 SP2 or later. The Virtual Machine Management Pack provides tracking, monitoring, and control functions for organizing an effective virtualized environment.

**IMPORTANT:** P2V migrations can be performed only on physical machines that are running Microsoft Windows® operating systems. Virtual machine host systems are not eligible for migration into a machine.

The Server Migration Pack is integrated completely within HP SIM to provide ease of use, installation, and maintenance. All requirements and practices for proper operation of HP SIM must be observed for both the Virtual Machine Management Pack and the Server Migration Pack.

**IMPORTANT:** The Server Migration Pack requires that both HP SIM and the Virtual Machine Management Pack be installed and functional. The Server Migration Pack becomes inaccessible if Virtual Machine Management Pack is removed or uninstalled from the HP SIM Central Management Server (CMS).

2

## Installation and configuration

### **Server Migration Pack installation**

**IMPORTANT:** This guide assumes that all hardware and software requirements have been met for Server Migration Pack installation. You must first install the equivalent version of the Virtual Machine Management Pack before you install the Server Migration Pack. For more information about Virtual Machine Management Pack installation, refer to the *HP ProLiant Essentials Virtual Machine Management Pack User Guide.* 

NOTE: You must have administrative rights in HP SIM to install and use the Server Migration Pack.

- 1. Insert the HP Management CD into the CD-ROM drive of the HP SIM Central Management Server (CMS). An autorun menu appears.
- 2. Read the license agreement displayed. If you agree to the terms of the license agreement, click **Agree** to continue.
- 3. From the autorun, click the **Products** tab.
- 4. Click Install located under HP ProLiant Essentials Server Migration Pack.

**NOTE:** If installing the Server Migration Pack and the Virtual Machine Management Pack using the HP SIM integration installation mechanism, you can install the Server Migration Pack with either a typical or custom installation.

| Hewlett Packard Management     Management | at CD                                                                                                    |  |
|-------------------------------------------|----------------------------------------------------------------------------------------------------|--|
|                                           |                                                                                                    |  |
| Products What's New                       | Documentation Support Legal                                                                                                    |  |
| Manage multiple servers                   | Manage multiple servers                                                                                                    |  |
| Manage a single server                    | > HP Sustams Insight Manager Do this Betf                                                                                                    |  |
| Install other tools                       | Initial HP Systems insight Manager to manage all of your HP servers as well as printers, clients, and<br>select storage. HP Systems insight Manager also installs the Performance Management Pack. For the<br>latest HP SM updates, such the <u>Software Download</u> pages on HP com                                                                                                    |  |
| Explore CD                                | Install View Documentation                                                                                                    |  |
|                                           | > HP ProLiant Essentials Virtual Machine Management Pack 1.11                                                                                                    |  |
|                                           | Looking to deploy virtual mochine technology in your enrestment? The Virtaal Machine Management<br>Pack extend of EF System Swappit Manager with wabits to deploy, coins, exentor and control<br>VMaqe and Microsoft® virtual machines. (Available on this CD with 5 free 60 day evaluation licenses.)                                                                                                    |  |
|                                           | install View Documentation                                                                                                    |  |
|                                           | the ProLiant Essentials Server Migration Pack 1.11     5 free licenses?                                                                                                    |  |
|                                           | Some Consolidation projects are a stop with the Somer Migration Pack. Somer Migration Pack range<br>the law or 2% advancation, so the toppic manyoticn projects can be completed an anater of<br>metazes. The Somer Migration Pack's advanced impation technology also previde the ability to<br>support what machines to virtual machine (v2P) conversions. <b>Available on this CD with 5</b><br>free evaluation licenses.)                  |  |
|                                           | Install View Documentation                                                                                                    |  |
|                                           | HP ProLiant Essentials Performance Management Pack     5 bee licensest                                                                                                    |  |
|                                           | Upgrade to the latest version of the Performance Management Pack #140 SIM is already running in your<br>environment. PMP provides the solid synumed to receive protective notification of building performance<br>bottleneck conditions in your ProLiant sensers.                                                                                                    |  |
|                                           | Install View Documentation                                                                                                    |  |
|                                           |                                                                                                    |  |
|                                           | Manage a single server                                                                                                    |  |
|                                           | » HP System Management Homepage                                                                                                    |  |
|                                           | Instal the System Management Hompage as part of the ProLivet Support Pack to gain access to in-<br>depth hardware fault monotoring, performance date, diagnostics and software version control information<br>for ungle server. Upgode your cources System Management Hompage from this CD to take advantage of<br>new OS based socurity. Note: When installing from the SmartDate CD, use the "Install PSD" link under<br>the "Schware" Jahn. |  |

- 5. Enter the HP SIM account credentials, and click Next.
- 6. Click **Finished** when the Server Migration Pack installation completes. The Server Migration Pack installation does not require a reboot.

#### Installing from the download website

- 1. Unzip the download file into a temporary directory on the HP SIM CMS.
- 2. Double-click hpsmp.exe.
- 3. Follow the on-screen instructions, entering your user specific information when prompted.

### **Server Migration Pack configuration**

**NOTE:** The Server Migration Pack requires Windows operating system binary files and drivers for Migrating Windows-based physical machines and virtual machine guests between Microsoft Virtual Server 2005 and VMware virtual infrastructure.

To configure the Server Migration Pack to perform P2V or V2V migrations:

**NOTE:** If you do not perform these steps at this time, you are prompted to complete them when a migration task is selected from the Server Migration Pack console.

- 1. Log in to HP SIM CMS from an account with administrator privileges.
- 2. Select Tools>Integrated Consoles>Server Migration Pack.

3. Click **Upload the required drivers and OS binaries,** and ensure that all of the necessary binary files have been loaded onto the server. If additional files are necessary, load these files from your original Windows or VMware media at this time. If Microsoft iSCSI Initiator 1.06 is missing, download and install the initiator from <a href="http://www.microsoft.com">http://www.microsoft.com</a>.

| Ø                         | Server N                                               | /ligration Pack                                                   | :                                    |                                                                                                    | <u>omé</u><br>ser: administrator   Version: 1 | .1_RC1      |
|---------------------------|--------------------------------------------------------|-------------------------------------------------------------------|--------------------------------------|----------------------------------------------------------------------------------------------------|-----------------------------------------------|-------------|
| Uploa                     | d Binaries                                             |                                                                   |                                      |                                                                                                    |                                               | 2           |
| HP Se<br>betwe<br>In orde | erver Migration<br>en virtual platf<br>er to support t | Pack enables the r<br>forms are also suppo<br>hese operations, ce | migration<br>orted (V2V<br>rtain man | of Operating Systems across hardware platforms. A typical scenario is server consolidation, where physical machines are moved<br>Jatory binary files must be uploaded from the original media supplied by Microsoft or VMware.                                                                                                    | to virtual machines (P2V).                    | . Migration |
| Requ                      | ired Binari                                            | es                                                                |                                      |                                                                                                    |                                               |             |
| File<br>Exist             | File Name                                              | Company                                                           | Version                              | Comment                                                                                                    |                                               |             |
| CMS                       | Installation                                           |                                                                   |                                      |                                                                                                    |                                               |             |
| 1                         | iSCSI Initiator                                        | Microsoft Corporation                                             | 1.06                                 | Mandatory for migrating Microsoft Windows@hosts and virtual machines (all P2Vs and V2V migrations between Microsoft Virtual Server 2005 and<br>VMMore virtualization technologies).                                                                                                    |                                               |             |
| Micr                      | osoft Windov                                           | vs® NT 4.0 Service                                                | Pack 6                               |                                                                                                    |                                               |             |
| 1                         | aic78xx.sys                                            | Adaptec, Inc.                                                     | 4.00                                 | Mandatory for Virtual Server, locate alc78xx sys in Microsoft Windows® NT 4.0 Service Pack 6a Distribution Media, or download Service Pack 6a and extract.                                                                                                    |                                               | Browse      |
| 1                         | buslogic.sys                                           | Microsoft Corporation                                             | 4.00                                 | Mandatory for VMware, locate busiogic.sys in Microstf's original Windows NT Installation Media.                                                                                                    |                                               | Browse      |
| 1                         | hal.dll                                                | Microsoft Corporation                                             | 4.00                                 | Mandatory for Virtual Server, locate hal dl in Microsoft Windows®NT 4.0 Service Pack 6a Distribution Media, or download Service Pack 6a and<br>extract.                                                                                                    |                                               | Browse      |
| 1                         | helepic.dll                                            | Microsoft Corporation                                             | 4.00                                 | Mandatory for VMware, locate halapic dli in Microsoft Windows@NT 4.0 Service Pack 6a Distribution Media, or download Service Pack 6a and<br>extract.                                                                                                    |                                               | Browse      |
| 1                         | ntdil.dll                                              | Microsoft Corporation                                             | 4.00                                 | Mandatory, locate ntdl.dll in Microsoft Windows@NT 4.0 Service Pack 6a Distribution Media, or download Service Pack 6a and extract.                                                                                                    |                                               | Browse      |
| ۷.                        | ntoskrni.exe                                           | Microsoft Corporation                                             | 4.00                                 | Mandatory, locate ntoskmi.exe in Microsoft Windows/ NT 4.0 Service Pack 8a Distribution Media, or download Service Pack 8a and extract.                                                                                                    | ii                                            | Browne      |
| Micr                      | osoft Windov                                           | vs® XP Installation                                               | 1                                    |                                                                                                    |                                               |             |
| 1                         | vinscsi.sys                                            | VMware, Inc.                                                      | 1,2,0,2                              | Mandetory for VMware Migrations. Locate the driver vinscs1.sys for Microsoft Windows® XP. It can be found in the windows iso CDROM image the<br>located in the VMware installation declary, or within a vitual Microsoft Windows® XP guest machine in its windows/systemS2/bitvers directory if<br>VMware Tools was statisfied. The driver can also be driver and and any wave's Vietaste. | √ vmscsi.sys was uploaded.                    |             |
|                           |                                                        |                                                                   |                                      |                                                                                                    |                                               | Finish      |

**IMPORTANT:** Before you perform any migrations, verify that the virtual machine hosts involved in the P2V and V2V migrations are licensed and managed by the Virtual Machine Management Pack.

**IMPORTANT:** The source physical machine involved in P2V migration does not require any Virtual Machine Management Pack license.

## Licensing

The Server Migration Pack uses HP ProLiant Essential product licensing. One license is used for each successful P2V and V2V migration.

#### **Free licenses**

The Server Migration Pack comes with five free licenses for evaluation purposes. There is no expiration date for these evaluation licenses. These licenses are available after the Server Migration Pack is installed.

### Licensing requirements

- The P2V and V2V migrations can only be performed if at least one Server Migration Pack license is available.
- The target virtual machine host involved in a P2V migration must be licensed and managed by the Virtual Machine Management Pack.
- Both the source and target virtual machine hosts involved in a V2V migration must be licensed and managed by the Virtual Machine Management Pack.

For more information about Virtual Machine Management Pack licensing, refer to the *HP ProLiant Virtual Machine Management Pack User Guide* or <a href="http://h18013.www1.hp.com/products/servers/proliantessentials/license/licenseops.html">http://h18013.www1.hp.com/products/servers/proliantessentials/license/licenseops.html</a>.

## **Adding Server Migration Pack licenses**

The HP SIM License Manager can be used to add Server Migration Pack licenses to the licensing database.

- 1. From the HP SIM console toolbar, select Deploy>License Manager>Manage Keys.
- 2. Click Add Key to enter one or more new key strings, and then click OK.

| Manage Keys<br>Description: Toul to view contents and add keys to the ProLlant Essentials licensing key database. | ? |
|----------------------------------------------------------------------------------------------------|---|
| There are no keys to display.                                                                                     | ŕ |
| Add Key Add Key from File                                                                                         |   |
| Add Key:                                                                                                    |   |
| Specify a key string:                                                                                             |   |
|                                                                                                    |   |
|                                                                                                    |   |
|                                                                                                    |   |
|                                                                                                    |   |
|                                                                                                    |   |
|                                                                                                    |   |
|                                                                                                    |   |
|                                                                                                    |   |
|                                                                                                    |   |

Server Migration Pack license information is displayed on the Server Migration Pack console.

**IMPORTANT:** The license manager interaction will **not** provide an audit trail of when or where Server Migration Pack licenses were consumed.

NOTE: The Server Migration Pack supports the HP SIM License Manager Add Key from File feature.

**NOTE:** This version of the Server Migration Pack does not support time-based licenses, in which an unlimited number of migrations can be performed within the period specified by the time-based license key.

## **Physical-to-virtual migration**

Physical-to-virtual (P2V) migration enables the migration of a source physical machine to a virtual machine guest within a Microsoft Virtual Server or VMware virtual machine host. P2V migration supports most IA-32 servers running Windows operating systems.

### **Recommendations**

- HP recommends that the target virtual machine host have sufficient system resources to reserve CPU and network bandwidth for a P2V migration operation to ensure effective migration.
- HP recommends that you complete any pending reboots and software installations on the source physical machine before initiating a P2V migration operation so that the migration is not interrupted.
- HP recommends that you disable all applications and background services on the source physical machine. After the migrated virtual machine guest has synchronized with the new hardware and has been given a unique networked identity, applications on the source physical machine can be restarted.
- HP recommends that you run chkdsk and disk defragmenter on the source physical machine before initiating a P2V migration operation to verify that the disks are not corrupted.
- HP recommends that you verify that all the hard disks on the source physical machine are correctly initialized (disk signature written). If using Microsoft Windows 4.0, verify initialization by selecting **Computer Management>Disk Administration**. If using Microsoft Windows 2000 or Windows 2003 operating systems, verify initialization by selecting **Computer Management>Disk Management**. Verify that the latest hard drive configuration is saved.
- HP recommends that you disable any antivirus software on the HP SIM Central Management Server (CMS), source physical machine, and target virtual machine host or target virtual machine host during P2V migration. The antivirus software can be re-enabled at a later time.

## Prerequisites for physical-to-virtual machine migration

The following prerequisites must be met for P2V migration to work:

- The target virtual machine host requires a valid Virtual Machine Management Pack license, and must be managed by the Virtual Machine Management Pack.
- The source physical machine device must be a server running a Microsoft Windows operating system in English, and cannot be a virtual machine host or virtual machine guest. The source physical machine does not require a Virtual Machine Management Pack license. The source physical machine cannot have VMM agent installed.
- P2V migration always uses the primary IP address of the source physical machine to communicate between the source physical machine and the HP SIM CMS. Verify that the network connections between the source physical machine and the CMS are properly configured. Verify the configuration by pinging to the source physical machine from the CMS, and vice versa, using the primary IP address.
- Disable all the Windows network drive mappings to the source physical machine in the HP SIM CMS during P2V migration.
- Valid Server Migration Pack migration license keys are required on the CMS. One SMP license seat is used per successful migration.
- Migrating systems with boot loaders or managers other than the NT boot loader (ntldr) is not supported.
- During P2V migration, the SMP agent initiates an operating system reboot on the source physical machine. Verify that the operating system is on the first boot order. If this is not the case, manually change the boot order by editing the [system drive]\boot.ini file or by using the bootcfg.exe tool.
- For source physical machines configured with dual operating systems consisting of Windows and non-Windows operating systems, the Server Migration Pack does not support a non-Windows primary boot loader (for example, LILO or GRUB). In such cases, manually reconfigure the non-Windows boot loader in the migrated virtual machine guest.
- The Server Migration Pack supports migration of source physical machines that have operating systems installed on the primary drive (Hard Disk0), and the primary drive loaded first in the boot order.
- P2V migration only supports the migration of basic disks, and dynamic disks that have simple (non-extended) volumes.
- Verify that all partitions on the source physical machine have a valid file system and are in a healthy state.
- Make note of the drive letter or mount point to disk-partition mapping for dynamic disk partitions before performing the P2V migration, if applicable. The drive letters can be later reassigned after successful migration.

**NOTE:** Only the Windows source physical machine will be supported in this Server Migration Pack release.

**IMPORTANT:** The Server Migration Pack uses Microsoft Internet Small Computer System Interface (iSCSI) initiator 1.06 software for primary mass storage driver injection. The Server Migration Pack requires that this software be installed on the HP SIM CMS. To download and install the Microsoft iSCSI initiator software, refer to <u>http://www.microsoft.com</u>.

## Performing physical-to-virtual machine migration tasks

**IMPORTANT:** For successful P2V migration involving the iSCSI initiator, the CMS operating systems Windows version must be greater than or equal to the source physical machine operating system Windows version.

To perform a P2V migration task:

1. From the HP SIM menu, select **Tools>Integrated Consoles>Server Migration Pack** to access the Server Migration Pack console.

| Ø Server Migration Pack                                                                                                    | Home<br>User: admin   Version: 1.1_QA4                                                                                                    |
|----------------------------------------------------------------------------------------------------|----------------------------------------------------------------------------------------------------|
| Home                                                                                                    | ?                                                                                                    |
| Welcome to HP Se                                                                                                    | rver Migration Pack                                                                                                    |
| Migration Logs                                                                                                    | License Information                                                                                                    |
| View the SMP Running Task Log or the SMP Event Log.                                                                                                    | Licenses remaining: 10                                                                                                    |
|                                                                                                    | The License Manager in HP Systems Insight Manager can be used to add Server Migration Pack<br>licenses. To do so, select <i>Deploy &gt; License Manager &gt; Manage Keys</i> from the HP Systems Insight<br>Manager menu.                                                                                          |
| Migration Options                                                                                                    |                                                                                                    |
| P2V Migration                                                                                                    | V2V Migration                                                                                                    |
| The P2V migration wizard will help you turn a source physical machine into a virtual machine by:<br>• Gathering all necessary data from the source machine OS and providing that data to the Server<br>Migration Pack.<br>• Checking the VM host for compatibility with the source machine.<br>• Copying the source machine OS and file system to the VM host and configuring it for VM<br>operation. One SMP license is used for each P2V migration performed. | The V2V migration wizard will help you move a virtual machine between VM hosts with different<br>virtualization layers. The VM hosts involved in the V2V migration operation must be licensed and<br>managed by Virtual Machine Management Pack 1.10. One SMP license is used for each V2V<br>migration performed. |
| Upload Binaries                                                                                                    | Learn More                                                                                                    |
| To ensure hardware competibility between your VM hosts and source machines, upload the<br>required driver and OS binaries.                                                                                                    | View the Server Migration Pack help file     View the SMP troubleshooting page     Visit the Virtual Machine Management Pack website                                                                                                    |

2. From the Server Migration Pack console, click **P2V migration wizard** to access the P2V migration wizard.

| Ø                                                             | Server Migr                                                                                                    | ation Pack                                                                                                    |                                                                                                    |                                                                                                    | Home<br>User: administ                                                                                        | rator   Version: 1.1                                               |
|---------------------------------------------------------------|----------------------------------------------------------------------------------------------------|----------------------------------------------------------------------------------------------------|----------------------------------------------------------------------------------------------------|----------------------------------------------------------------------------------------------------|----------------------------------------------------------------------------------------------------|--------------------------------------------------------------------|
| P2V N<br>Converts                                             | ligration Wizard<br>a physical machine to                                                                                                    | )<br>a virtual machine                                                                                                    |                                                                                                    |                                                                                                    |                                                                                                    | ?                                                                  |
| Step<br>Step I<br>machi<br>Selec<br>add it<br>provid<br>Enter | 1 of 7: Select s<br>Description: The Si<br>ne is automatically<br>t the source physic<br>t the source physic<br>to the list by spec<br>e credentials for ar<br>full DNS or system | ource physical mack<br>ever Migration Pack P;<br>y set up with the neces<br>cal machine from the for<br>fying the full DNS or s<br>a administrator account<br>n IP address: | chine<br>ZV process migrates the physical disks of the source<br>sary drivers and minimum virtual hardware configurati<br>illowing list of HP SIM managed servers. If you do not<br>ystem IP address in the provided textbox and click "Ir<br>t on the source physical machine in the next step of t | physical machine to th<br>ons.<br>find the server that you<br>spect only." Note: For<br>he P2V migration proce | e target virtual machine host. Th<br>want to perform P2V migration i<br>manually added servers, you mi<br>ss. | e migrated virtual<br>in the following list,<br>ght be required to |
| Selec                                                         | t System Name                                                                                                    | System Address                                                                                                    | ↑ Operating System                                                                                                    | Model                                                                                                    | State                                                                                                    | Delete                                                             |
| 0                                                             | wg-gsx                                                                                                    | 170.50.4.100                                                                                                    | Microsoft Windows Server 2003 Standard Edition                                                                                                    | ProLiant DL380 G3                                                                                              | Device not inspected for P2V                                                                                  |                                                                    |
| 0                                                             | dl380win2k3se                                                                                                    | 170.50.4.103                                                                                                    | Microsoft Windows Server 2003                                                                                                    | N/A                                                                                                    | Device is ready for P2V.<br>Reset Device                                                                      |                                                                    |
| œ                                                             | pl8500                                                                                                    | 170.50.4.208                                                                                                    | Microsoft Windows 2000                                                                                                    | ProLiant                                                                                                    | Device is prepared for P2V.<br>Stop Agent                                                                     |                                                                    |
| 0                                                             | ml350g4                                                                                                    | 170.50.4.75                                                                                                    | Microsoft Windows Server 2003, Enterprise Edition                                                                                                    | ProLiant ML350 G4                                                                                              | SMP Agent not running                                                                                         |                                                                    |
| 0                                                             | ms∨shost                                                                                                    | 170.50.4.79                                                                                                    | Microsoft Windows Server 2003 Enterprise Edition                                                                                                    | ProLiant ML350 G3                                                                                              | Device not inspected for P2V                                                                                  |                                                                    |
| SMP Ru<br>SMP Ev                                              | inning Task Log<br>ent Log                                                                                                    |                                                                                                    |                                                                                                    | Refresh devic                                                                                                  | be list Delete Inspect only                                                                                   | Cancel Next                                                        |

The following table lists the P2V migration wizard column names and descriptions.

| Table 4-1: F2V Inigration wizard columns and demittions |                                                        |  |  |  |
|---------------------------------------------------------|--------------------------------------------------------|--|--|--|
| Column                                                  | Definition                                             |  |  |  |
| System Name                                             | The network identification name of the physical server |  |  |  |
| System Address                                          | The network IP address of the physical server          |  |  |  |
| Operating System                                        | The operating system running on the physical server    |  |  |  |
| Model                                                   | The product name of the physical server                |  |  |  |

The P2V migration state of the physical server

Table 4-1: P2V migration wizard columns and definitions

State

3. From the P2V migration wizard, select a source physical machine from the list of HP SIM-managed servers, and click **Next.** If you do not find the server you want, add it to the list by specifying the full DNS or system IP address in the provided text box and click **Inspect Only.** This will validate if the device is supported for P2V migration. Once the device has been successfully inspected and is available for P2V migration, select the device and click **Next** to continue with the P2V migration wizard.

Click **Refresh Device List** to reload the system information from HP SIM. Manually added devices or devices that no longer exist in HP SIM can be deleted from the list by selecting the devices and clicking **Delete**.

| Ø                                                                       | Server Migra                                                                                                    | ation Pack                                                                                                    |                                                                                                    |                                                                                                    | Home<br>User: administra                                                                                       | ator   Version: 1.1                                          |
|-------------------------------------------------------------------------|----------------------------------------------------------------------------------------------------|----------------------------------------------------------------------------------------------------|----------------------------------------------------------------------------------------------------|----------------------------------------------------------------------------------------------------|----------------------------------------------------------------------------------------------------|--------------------------------------------------------------|
| P2V M<br>Converts a                                                     | igration Wizard<br>a physical machine to                                                                                                    | a virtual machine                                                                                                    |                                                                                                    |                                                                                                    |                                                                                                    | ?                                                            |
| Step /<br>Step D<br>machin<br>Select<br>add it t<br>provide<br>Enter ft | 1 of 7: Select so<br>escription: The Se<br>is automatically<br>the source physic:<br>o the list by specif<br>credentials for an<br>ull DNS or system | wurce physical machin<br>wer Migration Pack P2V j<br>set up with the necessar<br>al machine from the follow<br>ying the full DNS or syste<br>administrator account on<br>IP address: | IE<br>process migrates the physical disks of the source phy<br>y drivers and minimum virtual hardware configurations<br>ing list of HP SIM managed servers. If you do not find<br>m IP address in the provided textbox and click "Inspe<br>the source physical machine in the next step of the I | ysical machine to the<br>I the server that you v<br>ect only." Note: For m<br>P2V migration proces | target virtual machine host. The<br>vant to perform P2V migration in<br>ranually added servers, you migi<br>s. | migrated virtual<br>the following list,<br>ht be required to |
| 0                                                                       |                                                                                                    |                                                                                                    |                                                                                                    |                                                                                                    |                                                                                                    |                                                              |
| Select                                                                  | System Name                                                                                                    | System Address ↑                                                                                                    | Operating System                                                                                                    | Model                                                                                              | State                                                                                                    | Delete                                                       |
| 0                                                                       | wg-gsx                                                                                                    | 170.50.4.100                                                                                                    | Microsoft Windows Server 2003 Standard Edition                                                                                                    | ProLiant DL380 G3                                                                                  | Device not inspected for P2V                                                                                   |                                                              |
| 0                                                                       | dl380win2k3se                                                                                                    | 170.50.4.103                                                                                                    | Microsoft Windows Server 2003                                                                                                    | N/A                                                                                                | Device is ready for P2V.<br>Reset Device                                                                       |                                                              |
| c                                                                       | pl8500                                                                                                    | 170.50.4.208                                                                                                    | Microsoft Windows 2000                                                                                                    | ProLiant                                                                                           | Device is prepared for P2V.<br>Stop Agent                                                                      |                                                              |
| 0                                                                       | ml350g4                                                                                                    | 170.50.4.75                                                                                                    | Microsoft Windows Server 2003, Enterprise Edition                                                                                                    | ProLiant ML350 G4                                                                                  | SMP Agent not running                                                                                          |                                                              |
| 0                                                                       | msvshost                                                                                                    | 170.50.4.79                                                                                                    | Microsoft Windows Server 2003 Enterprise Edition                                                                                                    | ProLiant ML350 G3                                                                                  | Device not inspected for P2V                                                                                   |                                                              |
| SMP Rur<br>SMP Eve                                                      | ining Task Log<br>nt Log                                                                                                    |                                                                                                    |                                                                                                    | Refresh device                                                                                     | list Delete Inspect only                                                                                       | Cancel Next                                                  |

**NOTE:** For manually added servers, you might be required to provide credentials for an administrator account on the source physical machine to deploy the SMP agent in the next step of the P2V migration process.

**NOTE:** The list can be sorted both ascending and descending on system name, system address, operating system, device model, and state column. The sorted column is highlighted and sort order can be identified by the direction of the arrow on the sorted column heading.

**NOTE:** The source physical machine must be a server running a Microsoft Windows operating system, and cannot be a virtual machine host or virtual machine guest. The source physical machine does not require a Virtual Machine Management Pack license. The source physical machine cannot have VMM agent installed.

The following table lists the states and their descriptions.

| State         | Description                                                                                                    |
|---------------|----------------------------------------------------------------------------------------------------|
| No State      | Device not inspected for P2V                                                                                                    |
| Normal        | SMP agent not running                                                                                                    |
| Not Available | Device not available for the Server Migration Pack. A possible reason can be that the device is a virtual machine host and has VMM agent running. |
| Installing    | Deploying SMP agent to the device                                                                                                    |
| Prepared      | Device is prepared for P2V                                                                                                    |
| Migrating     | P2V in progress                                                                                                    |
| Ready         | Device ready for P2V                                                                                                    |

Table 4-2: States of source physical machines

- 4. Select the appropriate mode to install the SMP agent, and click **Next.** The SMP agent can be installed using one of the following methods from within the P2V wizard:
  - **OpenSSH:** This method is applicable only to the servers in the P2V wizard device list that are managed by HP SIM and have OpenSSH installed and appropriately configured on the HP SIM CMS. For more information, refer to the *HP ProLiant Essentials Virtual Machine Management Pack User Guide*.

| Ø Server Migration Pack                                                                                                    |                                                                                                    |                                                                                                    |                                                                                                    | Home<br>User: administrator   Version: 1.1                                                                       |
|----------------------------------------------------------------------------------------------------|----------------------------------------------------------------------------------------------------|----------------------------------------------------------------------------------------------------|----------------------------------------------------------------------------------------------------|----------------------------------------------------------------------------------------------------|
| 2V Migration Wizard<br>ource machine name: 172.20.1.28                                                                                                    |                                                                                                    |                                                                                                    |                                                                                                    | 2                                                                                                    |
| Step 2 of 7: Install SMP Agent<br>The P2V migration process requires the SM<br>credentials on the source physical machine<br>172 20 1 28, has OpenSSH protocol installe<br>source physical machine.<br>Note: if the administrator account on the so | 1P agent to be installed and running<br>1, 172.20.1.28, and click "Next" to in<br>ed and is managed by HP SIM. Se a<br>urce physical machine is a domain : | on the source physical machine. This process wil<br>stall the SMP agent using "SMP Deploy." The Se<br>Iternatively select OpenSSH and click "Next" to u<br>account, enter DOMAIN/administrator as the user | II take about 1-3 minutes. En<br>Inver Migration Pack has dete<br>Ise OpenSSH technology to<br>Iname. | ter your administrator account<br>cted that the source physical machine,<br>deploy the SMP agent remotely on the |
| SMP Deploy (recommended)<br>OpenSSH                                                                                                    | C<br>(C)                                                                                                    |                                                                                                    |                                                                                                    |                                                                                                    |
| ♥ By confirming, you will install the SMP A                                                                                                    | igent on 172.20.1.28                                                                                                    |                                                                                                    |                                                                                                    | Previous Cancel Confirm                                                                                          |

— Deploy SMP: This method is available for servers that are manually added in the Server Migration Pack P2V wizard by specifying the DNS name or IP address. This method is also available for devices that are managed by HP SIM but do not have OpenSSH installed. This mode of deployment is the faster of the two. This mode of deployment requires administrative privileges of the source physical machine.

| Ø Server Migration Pack                                                                                                    |                                                                                                    |                                                                                                    | Home<br>User: administrator   Version: 1.1                                                                                                    |
|----------------------------------------------------------------------------------------------------|----------------------------------------------------------------------------------------------------|----------------------------------------------------------------------------------------------------|----------------------------------------------------------------------------------------------------|
| P2V Migration Wizard<br>Source machine name: 172.20.1.28                                                                                                    |                                                                                                    |                                                                                                    | 2                                                                                                    |
| Step 2 of 7: Install SMP Agent<br>The P2V migration process requires the SMF<br>credentials on the source physical machine,<br>172.20.1.20, has OpenSSH protocol installed<br>source physical machine.<br>Note: if the administrator account on the source | <sup>2</sup> agent to be installed and running on the<br>172.20.1.28, and click 'Next' to install the<br>and is managed by HP SIM. So alternati<br>rce physical machine is a domain account | source physical machine. This process will take about 1-3 r<br>SMP agent using "SMP Deploy" The Server Migration Pa<br>rely select OpenSSH and click "Next" to use OpenSSH tec<br>, enter DOMAIN\administrator as the user name. | minutes. Enter your administrator account<br>ck has detected that the source physical machine,<br>chnology to deploy the SMP agent remotely on the |
| SMP Deploy (recommended)<br>OpenSSH                                                                                                    | e<br>C                                                                                                    |                                                                                                    |                                                                                                    |
| User name:<br>Password;                                                                                                    | Administrator                                                                                                    |                                                                                                    |                                                                                                    |
| V By confirming, you will install the SMP Ag                                                                                                    | ent on 172.20.1.28                                                                                                    |                                                                                                    |                                                                                                    |
|                                                                                                    |                                                                                                    |                                                                                                    | Previous Cancel Confirm                                                                                                    |

Click Cancel to return to the first page of the P2V migration wizard.

NOTE: Clicking Cancel does not cancel SMP agent installation.

During the SMP agent deployment process, which takes between 1 to 3 minutes, the following screen displays.

| Server Migration Pack                                                                                  |                              | Home<br>User: administrator   Version: 1.1 |
|----------------------------------------------------------------------------------------------------|------------------------------|--------------------------------------------|
| P2V Migration Wizard<br>Source machine name: p8500                                                     |                              | 2                                          |
| Step 3 of 7: Connecting to Source machine<br>Stand by while SMP Agent is being deployed and connected. |                              |                                            |
| Source Machine Information<br>System Name:                                                             |                              |                                            |
| Operating System Family:<br>Service Pack                                                               | Deploying / connecting agent |                                            |
| System IP Address:                                                                                     | 170.50.4.208                 |                                            |
| Nemory:<br>Processors:<br>Total Estimated Transport Volume:                                            | Deploying / connecting agent |                                            |
|                                                                                                    |                              | Previous Cancel Heat                       |
|                                                                                                    |                              |                                            |
|                                                                                                    |                              |                                            |

After the SMP agent deployment process is complete, the SMP agent will run in Prepared mode and communication will be established between the source physical machine and the CMS.

5. Review the source physical machine configurations, and click **Next** to proceed. Click **Cancel** to redirect to step 1.

At this point, the device state is prepared for P2V migration. The SMP agent running on the source physical machine can be stopped by clicking **Stop SMP Agent** from the source list in the first page of the P2V migration wizard.

Clicking **Cancel** will abort the P2V migration operation and return to the first page of the migration wizard.

| Ø Server Migration Pack                                                                                                    | tione User a                                                                                                    | dministrator   Version: 1.1_RC1 |      |
|----------------------------------------------------------------------------------------------------|----------------------------------------------------------------------------------------------------|---------------------------------|------|
| P2V Migration Wizard<br>Source machine name: dl320                                                                                                    |                                                                                                    |                                 | ?    |
| Step 3 of 7: Connecting to Source machin<br>Review the configuration details of the selected so                                                                                                  | te<br>urce physical machine, dl320. Click "Next" to continue with the P2∨ migration wizard.                                                                                 |                                 |      |
| Source Machine Information<br>System Name:<br>Operating System Family:<br>Service Pack:<br>System IP Address:<br>Memory:<br>Processors:<br>Total Estimated Transport Volume:<br>Physical Disk 1: | dIS20<br>Microsoft Windows Server 2003<br>Service Pack 1, v.1415<br>170 50 4 54<br>512 MB<br>1<br>3.10 GB<br>1, VPhysicalDrive0 (18.65 GB)<br>(V,VPhysicalDrive1 (18.65 GB) |                                 |      |
| Physical Disk Details<br>Name: N. PhysicalDriveO<br>Virtual Size: 10.65 GB<br>39.19.MB<br>Compag<br>Compag<br>Configuration<br>Partition                                                         | 18.80.08<br>NTFS<br>16% Used                                                                                                    |                                 |      |
| Name: \\.\PhysicalDrive1<br>Virtual Size: 18.85 GB                                                                                                    | 18.65 0B<br>Unused                                                                                                    |                                 |      |
|                                                                                                    | 📕 Active Primary 📙 Primary 📒 Logical 🔤 Unused                                                                                                    |                                 |      |
|                                                                                                    |                                                                                                    | Previous Cancel                 | Next |

6. Select the target virtual machine host from the list of available VMM-managed virtual machine hosts. The target virtual machine host must have adequate storage capacity and performance reserves to host the migrated virtual machine guest. In addition, the list contains details about the target virtual machine host.

**IMPORTANT:** If VMware ESX Server is the target virtual machine host, the total disk size on the physical source machine is migrated. If Microsoft Virtual Server or VMware GSX Server is the target virtual machine host, only transport volume on the physical source machine is migrated.

**IMPORTANT:** In cases where the target virtualization layer does not support the source virtual machine configuration feature, a warning message will display during the migration and the migration will continue with the default setting.

| Ø Serve                                                                       | r Migration Pack                                                                        |                                                                                               |                                        |                                       | NWW                                             |                                            |                                           | Home<br>User: administrator | Version: 1.1_RC1       |
|-------------------------------------------------------------------------------|-----------------------------------------------------------------------------------------|-----------------------------------------------------------------------------------------------|----------------------------------------|---------------------------------------|-------------------------------------------------|--------------------------------------------|-------------------------------------------|-----------------------------|------------------------|
| P2V Migration<br>Source mechine name                                          | Wizard<br>e: dl320                                                                      |                                                                                               |                                        |                                       |                                                 |                                            |                                           |                             | 2                      |
| Step 4 of 7: S<br>Review the follow<br>to host the migra                      | elect Target Virtual Ma<br>ving list of VMM-managed vi<br>sted virtual machine guest. 1 | chine Host<br>irtual machine hosts. Select the targe<br>The migrated virtual machine guest wi | t virtual machine<br>Il be automatical | host for P2V mi<br>ly registered to t | gration. The target vi<br>he target virtual mac | itual machine host<br>hine host after succ | must have adequate<br>essful P2V migratio | storage capacity and<br>n.  | ś performance reserves |
| Source Mach<br>Memory:<br>Processors:<br>Total estimated<br>Select the Virtui | ine Information<br>I transport volume:<br>al Machine Host from the foll                 | 512 MB<br>1<br>3.07 GB                                                                        |                                        |                                       |                                                 |                                            |                                           |                             |                        |
| Select                                                                        | VM Host                                                                                 | ↑ System                                                                                      | Virtualization                         | Total                                 | Free                                            | Total                                      | Free                                      | Total                       | Free                   |
| c 🗸                                                                           | ESX-SANBOOT                                                                             | 170.50.5.3                                                                                    | ESX                                    | B31.00 MB                             | 599.00 MB                                       | 6.80 GHz                                   | 6.12 GHz                                  | 445.44 GB                   | 323.16 GB              |
| c 🗸                                                                           | MSVSHOST                                                                                | 170.50.4.79                                                                                   | MSVS                                   | 1023.52 MD                            | 024.02 MB                                       | 6.11 GHz                                   | 6.11 GHz                                  | 169.56 GB                   | 104.34 GB              |
| c 🖌                                                                           | wg-gsx                                                                                  | 170.50.4.100                                                                                  | GSX                                    | 1.50 GB                               | 942.27 MB                                       | 5.57 GHz                                   | 5.57 GHz                                  | 101.71 GB                   | 85.91 GB               |
|                                                                               |                                                                                         |                                                                                               |                                        |                                       |                                                 |                                            |                                           | Pre                         | vious Cancel Next      |

7. The optional Binary Upload page is displayed if the required operating system binary files are not uploaded within the CMS. To upload binary files, click **Upload the required drivers and OS binaries**, and ensure that all the necessary binary files have been loaded onto the server. If additional files are necessary, load these files from your original Windows or VMware media. If Microsoft iSCSI Initiator 1.06 is missing, download and install the initiator from <a href="http://www.microsoft.com">http://www.microsoft.com</a>.

| C        | Server                                                   | Migration Pack                                                    | :                                    |                                                                                                    | atio<br>ser: administrator   Version: 1.1 | I_RC1     |
|----------|----------------------------------------------------------|-------------------------------------------------------------------|--------------------------------------|----------------------------------------------------------------------------------------------------|-------------------------------------------|-----------|
| Upl      | load Binaries                                            |                                                                   |                                      |                                                                                                    |                                           | ?         |
| HF<br>be | Server Migratic<br>tween virtual pla<br>order to support | n Pack enables the<br>forms are also supp<br>these operations, ce | migration<br>orted (V2\<br>rtain man | of Operating Systems across hardware platforms. A typical scenario is server consolidation, where physical machines are moved<br>∕)<br>datory binary files must be uploaded from the original media supplied by Microsoft or VMware.                                                                                                    | to virtual machines (P2V).                | Migration |
| R        | equired Binar<br>le File Name<br>sist?                   | Company                                                           | Version                              | Comment                                                                                                    |                                           |           |
| C        | MS Installation                                          |                                                                   |                                      |                                                                                                    |                                           |           |
| 4        | ISCSI Initiato                                           | Microsoft Corporation                                             | 1.06                                 | Mandatory for migrating Microsoft Vintual Server 2005 and<br>VMMare virtualization technologies).                                                                                                    |                                           |           |
| M        | licrosoft Windo                                          | ws® NT 4.0 Service                                                | e Pack 6                             |                                                                                                    |                                           |           |
| 1        | eic78xx.sys                                              | Adaptec, Inc.                                                     | 4.00                                 | Mandatory for Virtual Server, locate aic78xx.sys in Microsoft Windows@NT 4.0 Service Pack 6a Distribution Media, or download Service Pack 6a and extract.                                                                                                    |                                           | Browse    |
| 4        | busiogic.sy:                                             | Microsoft Corporation                                             | 4.00                                 | Mandatory for VMware, locate busiogic.sys in Microstt's original Windows NT Installation Media.                                                                                                    | F                                         | Browse    |
| -        | hei.dli                                                  | Microsoft Corporation                                             | 4.00                                 | Mandatory for Virtual Server, locate hal.dl in Microsoft Windows® NT 4.0 Service Pack 6a Distribution Media, or download Service Pack 6a and<br>extract.                                                                                                    |                                           | Browse    |
| -        | halapic.dll                                              | Microsoft Corporation                                             | 4.00                                 | Mandatory for VMware, locate halapic.dl in Microsoft Windows/9 NT 4.0 Service Pack 6a Distribution Media, or download Service Pack 6a and<br>extract.                                                                                                    |                                           | Browse    |
| 1        | ntdil.dll                                                | Microsoft Corporation                                             | 4.00                                 | Mandatory, locate ntdl.dl in Microsoft Windows@NT 4.0 Service Pack 6a Distribution Media, or download Service Pack 6a and extract.                                                                                                    | F                                         | Browse    |
| J        | ntoskrni.exe                                             | Microsoft Corporation                                             | 4.00                                 | Mandatory, locate ntosizni exe in Microsoft Windows/0NT 4.0 Service Pack 6a Distribution Media, or download Service Pack 6a and extract.                                                                                                    |                                           | Browse    |
| M        | licrosoft Windo                                          | ws® XP Installatio                                                | n                                    |                                                                                                    |                                           |           |
|          | vmscsi.sys                                               | VMware, Inc.                                                      | 1,2,0,2                              | Manufadory for VM-ware Mejadions. Locate the driver vancesi sys for Microsoft Windows+® XP. It can be found in the virkiwas iso CDROM image Bie<br>located in the VM-ware Installation directory, or within a virtual Microsoft Windows® XP guest machine is standards with a virtual mage and<br>Mixera Tools was installed. The driver can also be downloaded from VM-ware's Webste. | 🖌 vmscsi.sys was uploaded.                |           |
|          |                                                          |                                                                   |                                      |                                                                                                    |                                           | Finish    |

- 8. Select the target path where the disk files will be copied on the target virtual machine host, and specify a unique target virtual machine guest name. You have the option of modifying memory size for the target virtual machine.
  - For Microsoft Virtual Server and VMware GSX Server target virtual machine hosts, an empty target folder is required.
  - For VMware ESX Server target virtual machine hosts, migrated virtual disk files can be copied within different partitions.

**IMPORTANT:** An error message will display if there is no adequate free disk space to contain the virtual machine guest files.

**IMPORTANT:** A warning message will display if the specified virtual machine guest name already exists in the target virtual machine host.

**IMPORTANT:** The target virtual machine name cannot contain any special characters. Valid characters include a-z, A-Z, 0-9, underscores (\_), dashes (-), and spaces.

| <b>NOTE:</b> An empty target folder can be cr | reated or selected for the wizard. |
|-----------------------------------------------|------------------------------------|
|-----------------------------------------------|------------------------------------|

| Ø Server Migration Pack                                                                                    |                                                                                                    | Home<br>User: administrator   Version: 1.1_RC1       |
|----------------------------------------------------------------------------------------------------|----------------------------------------------------------------------------------------------------|------------------------------------------------------|
| P2V Migration Wizard<br>Source machine name: dl320                                                         |                                                                                                    | 2                                                    |
| Step 6 of 7: Specify Target Details<br>Specify a unique virtual machine host name for the<br>machine host. | migrated virtual machine guest within the target virtual machine host. Select or create the file location for the migr | ated virtual machine guest within the target virtual |
| Target Virtual Machine Details<br>Target Host:<br>VM Name:<br>Memory:                                      | ESX-SANBOOT<br>P2V of DL320<br>512 MB                                                                                  |                                                      |
| Target Folder:<br>Select Folder:                                                                           | /root/mware/DL320<br>/ (1.20 GB Free)                                                                                  |                                                      |
| – (parent)<br>(empty folder)                                                                               |                                                                                                    |                                                      |
| VMFS Free Space Required:<br>Target Path for (scsi 0:0) [18.65 GB]:                                        | 37.29 GB<br>Amfs/Amhba1.0.1.5 (303.29 G8 Free)                                                                         |                                                      |
| Target Path for (scsi 0:1) [18.65 GB]:                                                                     | AmtsAnniba1:0:1:5 (284.64 GB Free)                                                                                     | Previous Cancel Next                                 |

9. Click Next.

10. Review the source physical machine and the target virtual machine host details, and click **Confirm** to confirm the P2V migration task.

**IMPORTANT:** This transfer will impose a system load on the source physical machine and target virtual machine host.

**IMPORTANT:** This screen includes an option to automatically reboot the physical machine at the end of a successful migration. Unselecting this checkbox will not reboot the physical machine at the end of a successful migration. In addition, the SMP agent on the physical machine will be running in an Exclusive mode, and will support initiating the migration of the same physical machine without requiring a reboot. HP recommends leaving the checkbox selected so that the physical machine reboots automatically at the completion of the migration task.

**NOTE:** If the checkbox to reboot the source physical machine was unselected during the migration, the device can be reset at a later time by clicking **Reset Device** on the first page of the P2V migration wizard.

| Ø Server Migration Pack                                                                                                    | Hone User ar                                                                                                    | ninistrator   Version: 1.1_RC1                                                                  |
|----------------------------------------------------------------------------------------------------|----------------------------------------------------------------------------------------------------|-------------------------------------------------------------------------------------------------|
| P2V Migration Wizard<br>Source mechine name: dt)20                                                                                                    |                                                                                                    | ?                                                                                               |
| Step 7 of 7: Confirm Details<br>Verify the source physical machine and the target virtual machin<br>network bandwidth and storage throughput, P2V migration open<br>machine will be automstically registered to the target virtual ma<br>Server Migration Pack license will be used for successful migra | ne host details. Consider that the transfer will impose a system/network load on the source and the target virtual machine<br>ation normally processes the data at a rate of 2 to 8 Mb/s. For example, a 10-GB data transfer will take approximately 30<br>foline host after successful P2V migration. The migrated virtual machine host can be started from the Virtual Machine Ma<br>tion. | host. Depending on the available<br>minutes. The migrated virtual<br>nagement Pack console. One |
| Source Machine Information                                                                                                    |                                                                                                    | _                                                                                               |
| System Name:                                                                                                    | d/320                                                                                                    |                                                                                                 |
| Operating System:                                                                                                    | Microsoft Windows Server 2003                                                                                                    |                                                                                                 |
| Service Pack:                                                                                                    | Senice Pack 1, v. 1415                                                                                                    |                                                                                                 |
| System IP Address:                                                                                                    | 170.50.4.54                                                                                                    |                                                                                                 |
| Processore                                                                                                    | 512 MD                                                                                                    |                                                                                                 |
| Total Estimated Transport Volume:                                                                                                    | 317.68                                                                                                    |                                                                                                 |
| Physical Disk 0:                                                                                                    | V.VPhysicalDrive0 (18.65 GB)                                                                                                    |                                                                                                 |
| Physical Disk 1:                                                                                                    | \\\PhysicalDrive1 (18.65 GB)                                                                                                    |                                                                                                 |
| Target Host Details                                                                                                    |                                                                                                    |                                                                                                 |
| Host:                                                                                                    | ESX-SANBOOT                                                                                                    |                                                                                                 |
| Vinualization Layer:                                                                                                    | Vintware ESA Server [2.5.0 build-11543]<br>P2V of D1220                                                                                                    |                                                                                                 |
| Target Folder:                                                                                                    | /cost/P2V/IDI 320                                                                                                    |                                                                                                 |
| Target Path for (scsi 0:0) [18.65 GB]:                                                                                                    | AmfsAmhba1:0:1:5                                                                                                    |                                                                                                 |
| Target Path for (scsi 0:1) [18.65 GB]:                                                                                                    | AmfsAmhba1:0:1:5                                                                                                    |                                                                                                 |
| Reboot the source machine after successful migration                                                                                                    |                                                                                                    |                                                                                                 |
| Licenses remaining:                                                                                                    | 1                                                                                                    |                                                                                                 |
|                                                                                                    |                                                                                                    | Previous Cancel Continn                                                                         |

You can monitor the migration progress by viewing the Server Migration Pack Running Task Log. This screen is periodically refreshed. The Running Task Log link is on the Server Migration Pack console.

One SMP license is used after a successful P2V migration.

The migrated virtual machine guest will have a new BIOS serial number and MAC address after a successful P2V migration.

The migrated virtual machine guest will be automatically registered to the target virtual machine host after a successful migration, and can be powered on from the Virtual Machine Management Pack console.

Depending on the available network bandwidth and storage throughput, the Server Migration Pack normally processes the data at a rate of 2–8 MB/s. For example, a 10–GB data transfer will take approximately 30 minutes.

The migrated virtual machine guest will contain a dynamically expanding virtual disk in case of Microsoft Virtual Server target virtualization layer.

The SMP agent on the source physical machines will not be removed automatically at the end of migration. You can delete the SMP agent folder  $h_smpagent\ manually on the source physical machine after the migration process is complete.$ 

**IMPORTANT:** The migration operation will be queued if the selected source physical machines or virtual machine hosts are currently involved in other migration tasks.

**IMPORTANT:** During the P2V migration process, all the source data will be migrated to the target virtual machine guest. At times, the disk size will be rounded to the next GB during the migration process. Performing a migration on a migrated virtual machine host should not modify the disk size.

**IMPORTANT:** During the P2V migration process, a screen will display on the physical source machine with the message that P2V migration is in progress and the machine will be temporarily unavailable. In case of an emergency, abort the migration by clicking **Abort and Exit.** This action will reboot the source physical machine.

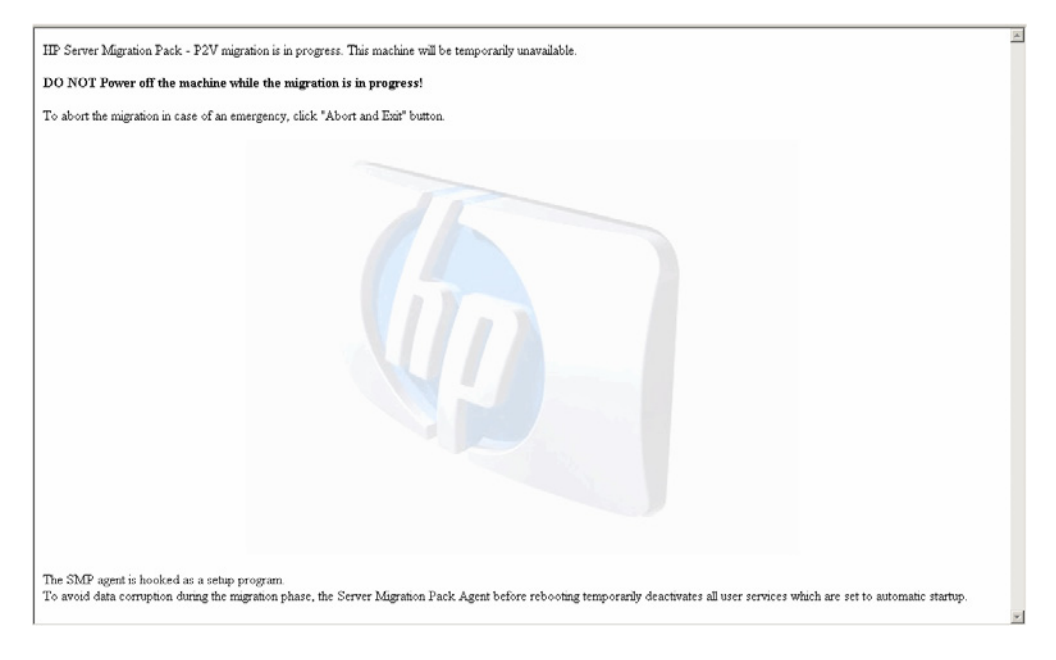

**IMPORTANT:** In the event of a failed migration, the migrated disks will be left behind. You must manually delete those migrated disks.

**IMPORTANT:** In the event of a failed migration, the source physical machine will not be automatically rebooted. To reboot the source physical machine, click **Reset Device** in the P2V migration wizard.

## Performing post-migration configuration tasks

Post-migration configuration tasks must be performed on the migrated virtual machine guest after completing a migration.

The migrated virtual machine guest is automatically registered to the target virtual machine host and is accessible from the Virtual Machine Management Pack console.

**IMPORTANT:** To ensure that no duplicate network identity conflicts arise, the migrated virtual machine guest configuration contains no network card. You must add this card manually.

Upon completing a migration:

- 1. Open the target virtual machine host virtualization management interface (Remote Console) to configure the network connections for the migrated virtual machine guest.
  - Microsoft Virtual Server Target Virtualization layer:
    - a. Select the migrated virtual machine guest from the Microsoft Virtual Server Management Interface, and select Edit Configuration>Network Adapters.
    - b. Attach a virtual network adapter and click OK.
  - VMware ESX Server Target Virtualization layer:
    - a. Select the migrated virtual machine guest from the VMware ESX Server Management Interface, and click **Configure Hardware.**
    - b. Click Add Device link, attach the virtual network adapter, and click OK.
  - VMware GSX Server target virtualization layer:
    - a. Select the migrated virtual machine guest from the VMware ESX Server Management Interface, and click **Edit VM Settings.**
    - b. From the Hardware tab, click **Network.** Attach the virtual network adapter, and click **OK.**
- 2. Power on the migrated virtual machine guest.
- 3. Modify the system host name.
- 4. Set the IP address in case of a static IP address configuration.
- 5. If applicable, reassign drive letters of dynamic disk partitions with the disk manager to match the original state. The virtual machine guest automatically detects new hardware and installs the required drivers.
- 6. When prompted to reboot, click **Yes** to restart the virtual machine guest.

**IMPORTANT:** The mouse and keyboard require a moment to become active on the migrated virtual machine guest. Please wait until all the required drivers get installed automatically by the guest operating system and reboot the migrated virtual machine guest when prompted.

## Virtual-to-virtual migration

Virtual-to-virtual (V2V) migration enables migration of a virtual machine guest between virtualization layers, including Microsoft Virtual Server, VMware ESX Server, and VMware GSX Server. V2V migrations will not un-register or remove the virtual machine guest from the source virtual machine host.

NOTE: The VMware GSX Server must be on a Windows server.

**NOTE:** The virtual machine hosts involved in V2V migrations must be licensed and managed by the equivalent version of the Virtual Machine Management Pack.

### Prerequisites for virtual-to-virtual migration

The following prerequisites must be met for V2V migration to work:

- V2V migration requires that the source virtual machine guest be stopped or in a disabled state and will be available for migration only if it is stopped. The source virtual machine guest can be stopped from the Virtual Machine Management Pack console.
- The Server Migration Pack will not move, copy, or migrate virtual machine guests with the following disk types as listed in the following table:

| Disk type           | Visualization product    |  |
|---------------------|--------------------------|--|
| Linked disk         | Microsoft Virtual Conver |  |
| Differencing disk   |                          |  |
| Physical (PAW) dick | VMware ESX Server        |  |
| Flysical (NAW) usk  | VMware GSX Server        |  |

Table 5-1: Disk types not moved, copied, or migrated by virtualization product

- Virtual Machine Management Pack agent (VMM agent 1.11) software must be installed and running on both the source and target virtual machine hosts. Both the source and target virtual machine hosts must be licensed and managed by the Virtual Machine Management Pack. No specific software is required in the source virtual machine guest. For more information about VMM agent installation, refer to the *HP ProLiant Essentials Virtual Machine Management Pack User Guide*.
- Valid Server Migration Pack migration license keys are required on the CMS.

- Verify that the necessary operating system drivers and binaries are uploaded within the HP SIM CMS. To perform this task from HP SIM, select **Tools>Integrated Consoles>Server Migration Pack,** and click **Upload Binaries.**
- Migrating virtual machine guests with boot loaders or managers other than the NT Boot Loader requires manual pre-configuration of the source virtual machine. For more information, refer to Appendix A of this user guide.
- Verify that the target virtual machine host has sufficient CPU reserves and network bandwidth for the migration operation.
- HP recommends that you disable any antivirus software on the HP SIM Central Management Server (CMS) during the V2V migration process. The antivirus software can be re-enabled at a later time.

**IMPORTANT:** Migrating a VMware GSX Server virtual machine guest with an IDE disk type to a VMware ESX Server virtual machine host requires VMware tools to be installed on the source virtual machine host.

**IMPORTANT:** The Server Migration Pack uses Microsoft Internet Small Computer System Interface (iSCSI) initiator 1.06 software for primary mass storage driver injection. The Server Migration Pack requires that this software be installed on the HP SIM CMS. To download and install the Microsoft iSCSI initiator software, refer to <u>http://www.microsoft.com</u>.

**IMPORTANT:** Migrating Linux-based virtual machine guests requires the source virtual machine to be initialized manually before performing a V2V migration.

For a complete list of supported virtual machine guest operating systems and disk types, refer to the *HP ProLiant Essentials Virtual Machine Management Pack and Server Migration Pack Support Matrix.* 

### Performing virtual-to-virtual machine migration tasks

**CAUTION:** When you perform V2V migration, the Server Migration Pack does not back up virtual disk data. An undo operation is not possible. Consider backing up virtual disk files before migration.

**IMPORTANT:** For successful V2V migration involving the Microsoft iSCSI initiator, the CMS operating systems Windows version must be greater than or equal to the source virtual machine operating system Windows version.

A warning message will display in the user interface if iSCSI initiator software is not available in the HP SIM CMS before performing a Windows-based guest operating system migration between Microsoft Virtual Server and VMware infrastructure.

To perform a V2V migration task:

1. From the HP SIM menu, select **Tools>Integrated Consoles>Server Migration Pack** to access the Server Migration Pack console.

| Ø Server Migration Pack                                                                                                    | Home<br>User: admin   Version: 1.1_QA4                                                                                                    |
|----------------------------------------------------------------------------------------------------|----------------------------------------------------------------------------------------------------|
| Home                                                                                                    | ?                                                                                                    |
| Welcome to HP Se                                                                                                    | rver Migration Pack                                                                                                    |
| Migration Logs                                                                                                    | License Information                                                                                                    |
| View the SMP Running Task Log or the SMP Event Log.                                                                                                    | Licenses remaining: 10                                                                                                    |
|                                                                                                    | The License Manager in HP Systems Insight Manager can be used to add Server Migration Pack<br>licenses. To do so, select <i>Deploy &gt; License Manager &gt; Manage Keys</i> from the HP Systems Insight<br>Manager menu.                                                                                           |
| Migration Options                                                                                                    |                                                                                                    |
| P2V Migration                                                                                                    | V2V Migration                                                                                                    |
| The P2V migration wizard will help you turn a source physical machine into a virtual machine by:<br>• Gathering all necessary data from the source machine OS and providing that data to the Server<br>Migration Pack.<br>• Checking the VM host for compatibility with the source machine.<br>• Copying the source machine OS and file system to the VM host and configuring it for VM<br>operation. One SMP license is used for each P2V migration performed. | The V2V migration witzerd will help you move a virtual machine between VM hosts with different<br>virtualization layers. The VM hosts involved in the V2V migration operation must be licensed and<br>managed by Virtual Machine Management Pack 1.10. One SMP license is used for each V2V<br>migration performed. |
| Upload Binaries                                                                                                    | Learn More                                                                                                    |
| To ensure hardware competibility between your VM hosts and source machines, upload the<br>required driver and OS binaries.                                                                                                    | View the Server Migration Pack help file     View the SMP troubleshooting page     Visit the Virtual Machine Management Pack website                                                                                                    |

2. From the Server Migration Pack console, click **V2V migration wizard** to access the V2V migration wizard.

| 2V Mig<br>grates a vi                                         | erver Wigration P<br>ration Wizard<br>tuel mechine ecross platform                                                                     | аск                                                                                                   |                                                                                                    |                                              |                                      | User: administrator   Version: 1                                                 | 1_RC1                           |
|---------------------------------------------------------------|----------------------------------------------------------------------------------------------------|----------------------------------------------------------------------------------------------------|----------------------------------------------------------------------------------------------------|----------------------------------------------|--------------------------------------|----------------------------------------------------------------------------------|---------------------------------|
| Step 1 o<br>The Servi<br>Inivers ar<br>intual ma<br>Select th | of 6: Select Source V<br>rr Migration Pack V2V pr<br>d minimum virtual hardwa<br>chine is powered off and<br>e Virtual Machine from th | M<br>ocess converts the virtual mac<br>are configurations. Select the s<br>try again.<br>e following: | hine guest, including all the virtual disks, to the target virtualization<br>oource virtual machine from the following list. If you do not find the v | layer. The migrated<br>irtual machine that y | virtual machine<br>you want to perfo | guest is automatically set up with th<br>orm V2V migration in the following list | e necessary<br>t, verify if the |
| Select                                                        | VM System Name                                                                                                    | VM System Address                                                                                     | VM Hame 4                                                                                                    | VM Host Name                                 | VM Size                              | Virtualization Layer                                                             | <b>A</b>                        |
| 0                                                             | N/A.                                                                                                    | N/A                                                                                                   | Win2KProff migrated                                                                                                    | wg-gsx                                       | 978.51 MB                            | VMware GSX Server                                                                |                                 |
| 0                                                             | N/A                                                                                                    | N/A                                                                                                   | Win2KProff 1                                                                                                    | ESX-SANBOOT                                  | 2.00 GB                              | VMware ESX Server                                                                |                                 |
| c                                                             | N/A                                                                                                    | N/A                                                                                                   | Win2KProff                                                                                                    | MSVSHOST                                     | 1.67 GB                              | Microsoft Virtual Server 2005                                                    | _                               |
| 0                                                             | N/A                                                                                                    | N/A                                                                                                   | Win2kAdvSvr                                                                                                    | ESX-SANBOOT                                  | 18.51 OB                             | VMware ESX Server                                                                |                                 |
|                                                               | N/A                                                                                                    | N/A                                                                                                   | Win2K3forVasu                                                                                                    | MSVSHOST                                     | 11.56 KD                             | Microsoft Virtual Server 2005                                                    |                                 |
|                                                               | N/A                                                                                                    | N/A                                                                                                   | Wh2K-NOSP                                                                                                    | MSVSHOST                                     | 2.17 GB                              | Microsoft Virtual Server 2005                                                    | _                               |
| -                                                             | win2kas                                                                                                    | 170.50.4.82                                                                                           | W2KASVM2                                                                                                    | wg-gsx                                       | 2.00 GB                              | VMware GSX Server                                                                |                                 |
| ~                                                             | w2k3se                                                                                                    | 170 50 4 153                                                                                          | W2K3SF                                                                                                    | wa-asx                                       | 1.93.GB                              | VMware GSX Server                                                                | -                               |
| Some                                                          | ind Warnings<br>VMs are not included i                                                                                                 | n the list: VM not turned off                                                                         |                                                                                                    |                                              |                                      |                                                                                  | Cancel No                       |

The following table lists the V2V migration wizard column names and descriptions.

| Table 5-2: | V2V | migration | wizard | columns | and | definitions |
|------------|-----|-----------|--------|---------|-----|-------------|
|------------|-----|-----------|--------|---------|-----|-------------|

| Column               | Definition                                                                                                   |
|----------------------|----------------------------------------------------------------------------------------------------|
| VM System Name       | The network identification name of the virtual machine guest                                                 |
| VM System Address    | The network IP address of the virtual machine guest                                                          |
| VM Name              | The virtual machine name identified by virtual machine host                                                  |
| VM Host Name         | The network identification name of the virtual machine host                                                  |
| VM Size              | The size of the virtual machine guest including the virtual machine configuration file and the virtual disks |
| Virtualization Layer | The virtualization technology running on the virtual machine host                                            |

**NOTE:** If the virtual machine guest is not turned off or does not have any virtual disks attached, it is not displayed in the list in V2V migration wizard.

3. From the V2V migration wizard, select a source virtual machine host from the list, and click **Next.** The source virtual machine guest must be on a licensed and managed virtual machine host, and it must be in a Stopped state. Use the Virtual Machine Management Pack to stop the source virtual machine guest if it is running.

**IMPORTANT:** In cases where the target virtualization layer does not support the source virtual machine configuration feature, a warning message will display during the migration and the migration will continue with the default setting.

**NOTE:** The list can be sorted both ascending and descending on System Name, System Address, VM Name, VM Host Name, VM Size, and Virtualization Layer. The sorted column is highlighted and sort order can be identified by the direction of the arrow on the sorted column heading.

4. Verify the guest operating system family running on the selected source virtual machine. The operating system is the key to uploading the appropriate drivers and performing a successful migration.

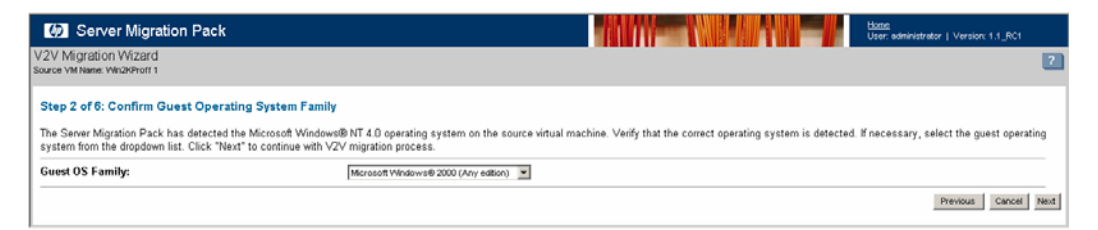

5. Select the target virtual machine host where the migrated virtual machine guest will be located. The target virtual machine host must have adequate storage capacity and performance reserves to host the migrated virtual machine guest.

Free CPU is the number of free processor cycles, measured in MHz or GHz, on the virtual machine host. Free CPU is calculated as follows: (Physical Processor Quantity \* Physical Processor Speed) \* (100% - Total CPU Busy%).

Example 5-1: If a virtual machine host has 2x2.4-GHz processors and 45% Total CPU Busy, the equation would be (2 \* 2.4-GHz) \* (1 - 0.45) = 4.8-GHz \* 0.55 = 2.64-GHz.

| <b>Ø</b> \$                                   | Serve                                     | r Migration Pack                                                                                                   |                                                            |                                         |                                                |                                         | WWW-                                            |                                               |                                                | Home<br>User: administrator                   | Version: 1.1_RC1       |
|-----------------------------------------------|-------------------------------------------|----------------------------------------------------------------------------------------------------|------------------------------------------------------------|-----------------------------------------|------------------------------------------------|-----------------------------------------|-------------------------------------------------|-----------------------------------------------|------------------------------------------------|-----------------------------------------------|------------------------|
| V2V Mig<br>Source VM M                        | ration<br>Nome: W                         | Wizard<br>In2KProff 1                                                                                              |                                                            |                                         |                                                |                                         |                                                 |                                               |                                                |                                               | ?                      |
| Step 3<br>Review th<br>and perfo<br>Select th | of 6: S<br>ne list c<br>rmance<br>e Virtu | elect Target Machine<br>If virtual machine hosts ma<br>a reserves to host the migra<br>al Machine Host from the fo | Host<br>naged by the Vir<br>ated virtual mach<br>illowing: | rtual Machine Mar<br>hine guest. The mi | nagement Pack. Sele<br>igrated virtual machini | ct the target virtu<br>e will be automa | sal machine host for<br>tically registered to t | V2V migration. The<br>the target virtual main | target virtual machin<br>chine host after succ | ne host must have ad<br>cessful V2V migration | equate storage capacit |
| Select                                        |                                           | VM Host<br>Name                                                                                                    |                                                            | System<br>Address                       | Virtualization                                 | Memory                                  | Free<br>Memory                                  | CPU                                           | CPU                                            | Total<br>Storage                              | Storage                |
| 6                                             | 1                                         | MSVSHOST                                                                                                    |                                                            | 170.50.4.79                             | MSVS                                           | 1023.52 MB                              | 824.79 MB                                       | 6.11 GHz                                      | 6.11 GHz                                       | 169.56 GB                                     | 104.34 GB              |
| С                                             | 1                                         | wg-gsx                                                                                                    |                                                            | 170.50.4.100                            | <b>QSX</b>                                     | 1.50 GB                                 | 942.31 MB                                       | 5.57 GHz                                      | 5.57 GHz                                       | 101.71 GB                                     | 85.91 GB               |
|                                               |                                           |                                                                                                    |                                                            |                                         |                                                |                                         |                                                 |                                               |                                                | Pre                                           | wious Cancel Next      |

6. If necessary, upload binary files if the required Windows drivers and binaries are not available. To upload binary files, click Upload the required drivers and OS binaries, and ensure that all the necessary binary files have been loaded onto the server. If additional files are necessary, load these files from your original Windows or VMware media. If Microsoft iSCSI Initiator 1.06 is missing, download and install the initiator from http://www.microsoft.com.

| Ø     | Server N          | ligration Pack                             | ł                       | Bone User administrator 1 Version:                                                                                                    | 1.1_RC1      |
|-------|-------------------|--------------------------------------------|-------------------------|----------------------------------------------------------------------------------------------------|--------------|
| Uplo  | ad Binaries       |                                            |                         |                                                                                                    | ?            |
| LUD ( | Second Merceller  | Deals eachlas the                          | i en l'en s             | d Occupies Contenes and a backware altification. A trained accurate in a contract database about a database and the situat archives and the situat archives and the situat archives and the situat archives and the situat archives and the situat archives and the situat archives and the situat archives and the situat archives and the situat archives and the situat archives and the situat archives are situated as a situat archives and the situat archives archives are situated archives are situated archives archives archive | Mention      |
| betw  | een virtual platf | proce enables the r<br>orms are also suppl | nigration<br>orted (V2\ | or Operating Systems across naroware placorms. A typical scenario is server consolidation, where physical machines are moved to virtual machines (P2V<br>).                                                                                                    | ). Migration |
| In or | der to support t  | hese operations, ce                        | rtain man               | datory binary files must be uploaded from the original media supplied by Microsoft or VMware.                                                                                                    |              |
| Rec   | uired Binari      | 85                                         |                         |                                                                                                    |              |
| File  | File Name         | Company                                    | Version                 |                                                                                                    |              |
| CM    | S Installation    |                                            |                         |                                                                                                    |              |
| 1     | ISCSI Initiator   | Microsoft Corporation                      | 1.06                    | Mandatory for migrating Microsoft Vindows® hosts and virtual machines (all P2Vs and V2V migrations between Microsoft Virtual Server 2005 and<br>VMMare virtualization technologies).                                                                                                    |              |
| Mic   | rosoft Windov     | rs® NT 4.0 Service                         | Pack 6                  |                                                                                                    |              |
| 1     | aic78xx.sys       | Adaptec, Inc.                              | 4.00                    | Mandatory for Virtual Server, locate aic78cx.sys in Microsoft Windows®NT 4.0 Service Pack 6a Distribution Media, or download Service Pack 6a and extract.                                                                                                    | Browse       |
| 1     | busiogic.sys      | Microsoft Corporation                      | 4.00                    | Mandatory for VMware, locate busiogic.sys in Microstf's original Windows NT Installation Media.                                                                                                    | Browse       |
| 1     | hei.dll           | Microsoft Corporation                      | 4.00                    | Mandatory for Virtual Server, locate hal dli in Microsoft Windows@NT 4.0 Service Pack 6a Distribution Media, or download Service Pack 6a and<br>extract.                                                                                                    | Browse       |
| 1     | halapic.dll       | Microsoft Corporation                      | 4.00                    | Mandatory for VMware, locate halapic all in Microsoft Windows@NT 4.0 Service Pack 6a Distribution Media, or download Service Pack 6a and<br>extract.                                                                                                    | Browse       |
| 1     | ntdil.dll         | Microsoft Corporation                      | 4.00                    | Mandatory, locate ntoll.oll in Microsoft Windows@NT 4.0 Service Pack 6a Distribution Media, or download Service Pack 6a and extract.                                                                                                    | Browse       |
| 1     | ntoskrni.exe      | Microsoft Corporation                      | 4.00                    | Mandatory, locate ntoskrni exe in Microsoft Windows@NT 4.0 Service Pack 6a Distribution Media, or download Service Pack 6a and extract.                                                                                                    | Browse       |
| Mic   | rosoft Windov     | vs® XP Installation                        |                         |                                                                                                    |              |
| 1     | vmscsi.sys        | VMware, Inc.                               | 1, 2, 0, 2              | Mandalary for VMwwe Migrations. Looste the driver vincesi sys for Microsoft Wedowe 80: It can be found in the windowe sio CDROM image file of vincesi sys was uploader<br>loosted in the VMware installation directory, or within a virtual Microsoft VIndowe 80: Pg and machine in its windowstrystem32/ahrvers directory it<br>VMware Tool was installed. The driver can also be downloaded from VMware's Website.                                                                                                    | i.           |
|       |                   |                                            |                         |                                                                                                    |              |
|       |                   |                                            |                         |                                                                                                    | Finish       |

7. Specify a unique name for the migrated virtual machine guest. Create or select a folder with adequate storage capacity to store the migrated virtual machine guest. The target folder must be empty. The target folder is the location that contains the migrated configuration file and virtual disk for VMware GSX Server and Microsoft Virtual Server. This folder contains only the configuration file for VMware ESX Server. The target path for SCSI 0:0 is the location that contains the migrated virtual disk files for the VMware ESX Server. Multiple locations can be provided.

**IMPORTANT:** An error message will display if there is not adequate free disk space to contain the virtual machine guest files.

**IMPORTANT:** A warning message will display if the specified virtual machine guest name already exists in the selected virtual machine host.

**IMPORTANT:** The target virtual machine name cannot contain any special characters. Valid characters include a-z, A-Z, 0-9, underscores (\_), dashes (-), and spaces.

| Ø Server Migration Pack                                                                                                    | Home<br>User administrator 1 Version 1.1_BC1                                                                                                    |
|----------------------------------------------------------------------------------------------------|----------------------------------------------------------------------------------------------------|
| V2V Migration Wizard<br>Source VM Name: Wh2KProff 1 >>>>> Target VM Host:                                                               | Taoreva                                                                                                    |
| Step 5 of 6: Specify Target Details<br>Specify a unique virtual machine name for the<br>host. Consider the characteristic growth of the | igrated virtual machine guest within the target virtual machine host. Select or create the file location for the migrated virtual machine guest within the target virtual machine<br>ynamic virtual disks. |
| Target Virtual Machine<br>Target Host<br>Target Host<br>VM Hame<br>YM Hame<br>Free Space Required:<br>Target Folder:<br>Select Folder:  | MSVSHOST<br>Virtual Server<br>Wru?ZkProff Migrated<br>2.00 GB<br>C://Documents and Settings/All Users/Documents/Shared Virtual Machines/Win?kPro<br>C:/(104.34 GB Free)                                    |
| (parent)<br>(emphy folder)                                                                                                    |                                                                                                    |
|                                                                                                    | Previous Cancel Next                                                                                                    |

8. Review the displayed details, and click **Confirm** to confirm the V2V migration.

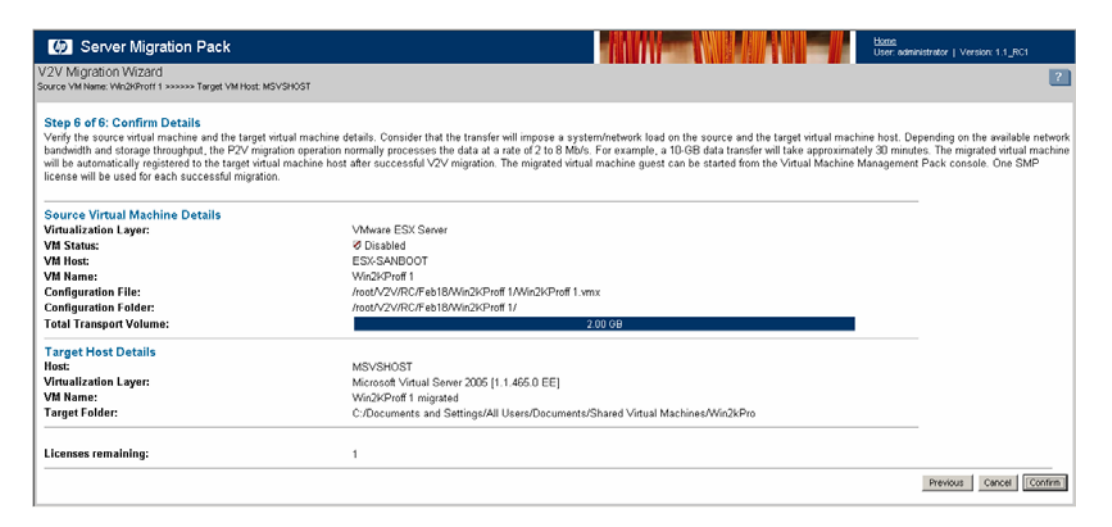

You can monitor the migration progress by viewing the Server Migration Pack Running Task Log. This screen is periodically refreshed. To access the Running Task Log from the Server Migration Pack Console, click **SMP Running Task Log**.

One SMP license is used after a successful V2V migration.

The migrated virtual machine guest will have a new BIOS serial number and MAC address after a successful V2V migration.

The migrated virtual machine guest will be automatically registered to the target virtual machine host after a successful migration, and can be powered on from the Virtual Machine Management Pack console.

Consider that the transfer will impose a system load on the source and target virtual machine host. Depending on the available network bandwidth and storage throughput, the Server Migration Pack normally processes data at a rate of 2–8 MB/s. For example, a 10–GB data transfer will take approximately 30 minutes.

**IMPORTANT:** During the V2V migration process, all the source data will be migrated to the target virtual machine guest. At times, the disk size will be rounded to the next GB during the migration process. Performing a migration on a migrated virtual machine host should not modify the disk size.

**IMPORTANT:** In the event of a failed migration, the migrated disks will be left behind. You must manually delete those migrated disks.

**NOTE:** This operation will be queued if the selected virtual machine hosts are currently involved in other tasks.

## Performing post-migration configuration tasks

Post-migration configuration tasks must be performed on the migrated virtual machine guest after performing a migration.

The migrated virtual machine guest will be automatically registered to the target virtual machine host and is accessible from the Virtual Machine Management Pack console.

Upon completing a migration:

- 1. Open the target virtual machine host virtualization management interface (Remote Console) to configure the network connections for the migrated virtual machine guest.
  - If using Microsoft Virtual Server target virtualization layer:
    - a. Select the migrated virtual machine guest from the Microsoft Virtual Server Management Interface, and select Edit Configuration>Network Adapters.
    - b. Attach a virtual network adapter and click OK.
  - If using VMware ESX Server target virtualization layer:
    - a. Select the migrated virtual machine guest from the VMware ESX Server Management Interface, and click **Configure Hardware.**
    - b. Click Add Device link, attach the virtual network adapter, and click OK.
  - If using VMware GSX Server target virtualization layer:
    - a. Select the migrated virtual machine guest from the VMware ESX Server Management Interface, and click **Edit VM Settings.**
    - b. From the Hardware tab, click **Network.** Attach the virtual network adapter, and click **OK.**
- 2. Power on the migrated virtual machine guest.
- 3. Modify the system host name.
- 4. Set the IP address in case of a static IP address configuration.
- 5. Wait for the virtual machine guest to automatically detect new hardware and install the required drivers.
- 6. When prompted for reboot, click Yes to restart the virtual machine guest.

6

## **Server Migration Pack logs**

The Server Migration Pack tracks P2V and V2V migrations in the Running Task Log and Events Log screens.

### **Running Task Log**

The Server Migration Pack Running Task Log displays the migrations in progress. Current running migrations are set in a table that allow you to check the status, progress, and time remaining on each migration being performed. To access the Running Task Log from the Server Migration Pack console, click **SMP Running Task Log**.

When a particular migration task is completed, it is logged on the Server Migration Pack Events Log.

The following information is displayed for each running task:

- Status
- Description
- Progress
- Time remaining
- Cancel

| 🕼 Server Migration Pack                                                                          | Borne<br>User: administrator   Version: 1.1_RC1 |
|--------------------------------------------------------------------------------------------------|-------------------------------------------------|
| Running Task Log                                                                                 | 2                                               |
|                                                                                                  |                                                 |
| The following migrations are running:                                                            |                                                 |
| Status Description                                                                               | Progress Time Remaining (min:sec) Cancel?       |
| Converting to target disk /vmfs/vmhba1:0:1:5/P2V_of_dl0200.dsk [19 GB]                           | 17% 5.96 MB/sec; 09m:09s Stop                   |
| <ul> <li>V2V of Microsoft Windows Server 2003, Enterprise Edition to MSVSHOST queued.</li> </ul> | Stop                                            |
| Home                                                                                             |                                                 |

## **Event Log**

The Server Migration Pack Event Log displays the migrations that have been performed. Complete migration tasks are set in a table that allow you to sort by time, category, user, host, virtual machine host, and any message summaries of the performed migration. To access the Event Task Log from the Server Migration Pack console, click **SMP Event Log**.

The following information is displayed for each event:

| Item     | Description                                                                |
|----------|----------------------------------------------------------------------------|
| Туре     | Color-coded icons indicating if an event completed successfully or failed. |
| Time     | When the event started.                                                    |
| Category | The classification of the event.                                           |
| User     | Who initiated the event.                                                   |
| Host     | The virtual machine host included in the event.                            |
| VM       | The virtual machine guest included in the event.                           |
| Message  | A brief description of the event and the result.                           |

Table 6-1: Event Log information

To filter the event list, select from the drop-down list. The event list can be filtered to display:

- All events
- Only errors
- Only errors and warnings
- Only today's events

To delete events from the Event Log, select the checkbox next to the appropriate events and click **Delete selected events.** 

To refresh the Event Log, click Reload Events.

To close this Event Log and return to the Server Migration Pack console, click Finish.

|   | Ø      | Se   | rver Migrat     | ion Pack     | l .                    |             |                                                      |                                                                                                    | Home<br>User: administrator   Version: 1.1_R | 21     |
|---|--------|------|-----------------|--------------|------------------------|-------------|------------------------------------------------------|----------------------------------------------------------------------------------------------------|----------------------------------------------|--------|
| E | vent   | Log  |                 |              |                        |             |                                                      |                                                                                                    |                                              | ?      |
|   | View : | AIT  | Events          | ¥            | Reload Events          |             | 1.20                                                 | l of 182 forward                                                                                                    |                                              |        |
| Ш |        | Туре | Time +          | Category     | User                   | Host        | VM                                                   | Message                                                                                                    |                                              |        |
|   |        | 1    | 2/22/05 4:11 PM | Migration    | WG-CORPadministrator   | ESX-SANBOOT | Microsoft Windows Server<br>2003, Enterprise Edition | Operation Migration queued.                                                                                                    |                                              |        |
| Ш |        | 1    | 2/22/05 4:09 PM | Migration    | WG-CORPladministrator  | 170.50.4.54 | P2V of dl320                                         | Created larget disks AmfsAmhba1:0.1:5/P2V_of_dl3201.dsk [19 GB]                                                                                             |                                              |        |
| Ш |        | 1    | 2/22/05 4:09 PM | Mgration     | WG-CORPladministrator  | 170.50.4.54 | P2V of dl320                                         | Created target disks Amfs/vmhba1:0:1:5/P2V_of_dl3200.dsk [19 GB]                                                                                            |                                              |        |
| Ш |        | 1    | 2/22/05 4:09 PM | Migration    | WG-CORPladministrator  | 170.50.4.54 | P2V of dl320                                         | P2V of dl320 started.                                                                                                    |                                              |        |
| Ш |        | 1    | 2/22/05 4:06 PM | Migration    | WG-CORPladministrator  | ESX-SANBOOT |                                                      | Operation Migration waiting for connection to source.                                                                                                    |                                              |        |
| Ш |        | 1    | 2/22/05 3:36 PM | Deploy Agent | WG-CORPladministrator  |             |                                                      | Deploying Agent to 170.50.4.54 started.                                                                                                    |                                              |        |
| Ш |        | 1    | 2/22/05 2:38 PM | Migration    | WG-CORPladministrator  | 170.50.4.54 | P2V of dl320                                         | Operation Migration of VM P2V of dl320 to wg-gs:: finished.                                                                                                 |                                              |        |
| Ш |        | 1    | 2/22/05 2.38 PM | Migration    | WG-CORPladministrator  | 170.50.4.54 | P2V of dl320                                         | Rebooting dl320                                                                                                    |                                              |        |
| Ш |        | 1    | 2/22/05 2:38 PM | Mgration     | WG-CORPladministrator  | 170.50.4.54 | P2V of dl320                                         | Consuming one HP Server Migration Pack license.                                                                                                    |                                              |        |
| Ш |        | 1    | 2/22/05 2:38 PM | Migration    | WG-CORPlaciministrator | wg-gs×      | DL320-XML                                            | Registered VM C1P2VIQAPass7/DL320-XML/DL320-XML vnx successfully.                                                                                           |                                              |        |
| Ш |        | ۷.   | 2/22/05 2.38 PM | Migration    | WG-CORP/administrator  | wg-gsx      | DL320-XML                                            | Driver injection for Microsoft Windows Server 2003 successful.                                                                                              |                                              |        |
| Ш |        | 1    | 2/22/05 2:38 PM | Migration    | WG-CORPladministrator  | wg-gsx      | DL320-XML                                            | Drivers injected in VM boot disk PhysicalDrive0.vmdk successfully.                                                                                          |                                              |        |
| Н |        | 1    | 2/22/05 2:30 PM | Mgration     | WG-CORPladministrator  | wg-gs×      | DL320-XML                                            | Added boot entry: mult(0)disk(0)rdisk(0)partition(2)MNDOWS="HP SMP W2003 Conv<br>WNDOWS" /hal=hp_vmhal.dl /hoexecute=optout /fastdetect /kernel=hp_vmkm.exe | ersion VMWARE                                |        |
| Ш |        | 1    | 2/22/05 2.35 PM | Migration    | WG-CORPladministrator  | 170.50.4.54 | P2V of dl320                                         | Cloned disk PhysicalDrive1 to PhysicalDrive1.vmdk successfully.                                                                                             |                                              |        |
| Ш |        | 1    | 2/22/05 2:35 PM | Migration    | WG-CORPladministrator  | 170.50.4.54 | P2V of dI320                                         | Cloned disk PhysicalDrive0 to PhysicalDrive0.vmdk successfully.                                                                                             |                                              |        |
| Ш |        | 1    | 2/22/05 2:26 PM | Migration    | WG-CORPlaciministrator | 170.50.4.54 | P2V of dI320                                         | Created target disks C:P2V/QAPass7/DL320-XML/PhysicalDrive1.vmdk [19 GB]                                                                                    |                                              |        |
| Ш |        | 1    | 2/22/05 2.26 PM | Mgration     | WG-CORPladministrator  | 170.50.4.54 | P2V of dl320                                         | Created target disks C./P2V/QAPass7/DL320-XML/PhysicalDrive0.vmdk [19 GB]                                                                                   |                                              |        |
| Ш |        | 1    | 2/22/05 2:26 PM | Migration    | WG-CORPladministrator  | 170.50.4.54 | P2V of dI320                                         | P2V of dl320 started.                                                                                                    |                                              |        |
| Ш |        | 1    | 2/22/05 2:26 PM | Migration    | WG-CORPlaciministrator | wg-gs×      |                                                      | Operation Migration queued.                                                                                                    |                                              |        |
|   |        | 1    | 2/22/05 1:18 PM | Migration    | WG-CORP/administrator  | 170.50.4.54 | P2V of dl320                                         | Cloned disk PhysicalDrive1 to PhysicalDrive1.vhd successfully.                                                                                              |                                              |        |
|   |        |      |                 |              |                        |             |                                                      | _                                                                                                    | Delete selected events                       | Finish |

A

## Virtual-to-virtual migration with Linux

This appendix outlines the steps required to prepare Linux V2V migration tasks using the Server Migration Pack. For more information, refer to your Linux documentation.

**IMPORTANT:** HP recommends that you have a separate /boot partition in the early sectors of the boot hard disk to ensure that all bootstrap files are located below the 1024 bios cylinder limit.

**NOTE:** Scenarios contained in this document use the GRUB boot loader for this procedure. If you use other boot loaders, results may vary.

### Preparing for virtual-to-virtual migration with Linux

To prepare the source machine for the new virtual hardware environment, you must perform these general steps:

- 1. Create an initrd image with the necessary mass storage device driver and adapt the boot loader configuration.
- 2. Adapt your file system partition with label names and modify the /etc/fstab accordingly. If possible, also use label names in the boot loader configuration or create additional entries.

The Server Migration Pack always creates a virtual configuration based on SCSI virtual disks.

VMware emulates a BusLogic SCSI HBA but can also be configured to emulate a LSI Logic SCSI HBA. Microsoft Virtual Server emulates an Adaptec 7870 SCSI HBA.

**IMPORTANT:** The Linux aic7xxx driver for the Adaptec 7870 SCSI HBA is incompatible with Microsoft Virtual Server. The only workaround for migrating a Linux operating system to the Microsoft Virtual Server environment is to attach all disks under the emulated IDE controllers. Note that the device names for hard disks are not identical. The /dev/hd\* device name is for IDE, while the /dev/sd\* device name is for standard SCSI disks. This discrepancy also limits the number of disks in a configuration to four.

Before creating a new initrd image:

- 1. Ensure that all partitions have a valid file system and are in a healthy state. The Server Migration Pack does not support migration of unformatted or unhealthy partitions.
- 2. Create a Linux boot disk for your source machine.

#### Creating a new initrd image

1. Modify /etc/modules.conf to include these lines:

```
alias scsi_hostadapter BusLogic
alias scsi_hostadapter mptscsih
alias scsi_hostadapter aic7xxx
```

Notice the exact case of the String Bus Logic.

- 2. Create a new initrd image with >mkinitrd –v /boot/**newinitrd.img** <kernel release> where <kernel release> can be requested by >uname –r.
- 3. Adapt all necessary GRUB boot loader entries in /boot/grub/menu.lst to point to the new initrd image, for example:

```
title Red Hat Linux (2.4.20-8)
root (hd0,0)
kernel /vmlinuz-2.4.20-8 ro root=/dev/sda2
initrd /newinitrd.img
```

#### Modifying file systems and mount configurations

IMPORTANT: Red Hat 8 or later uses label names by default. Verify that these label names are used.

- 1. Create label names for all file system partitions.
  - For ext file systems, use:

>tune2fs -L <label> </dev/name>

— For reiserfs file systems, use:

>reiserfstune -l <label> </dev/name>

**NOTE:** Reiserfstune only works on dismounted volumes. For the root file system, you must execute the labeling from a Linux rescue CD.

2. Adapt /etc/fstab to use labeled mount entries, for example:

| LABEL=/     | /     | ext3 | defaults | 1 | 1 |
|-------------|-------|------|----------|---|---|
| LABEL=/boot | /boot | ext3 | defaults | 1 | 2 |
| LABEL=/home | /home | ext3 | defaults | 1 | 2 |

3. If the file system support of the root file system is compiled into the kernel, adapt all necessary GRUB boot loader entries in /boot/grub/menu.lst to reflect the LABEL name, for example:

```
title Red Hat Linux (2.4.20-8)
root (hd0,0)
kernel /vmlinuz-2.4.20-8 ro root=LABEL=/
initrd /newinitrd.img
```

Otherwise, make additional boot entries to reflect a possible device name change, for example:

```
title Red Hat Linux (2.4.20-8) SCSI
root (hd0,0)
kernel /vmlinuz-2.4.20-8 ro root=/dev/sda2
initrd /newinitrd.img
title Red Hat Linux (2.4.20-8) IDE
root (hd0,0)
kernel /vmlinuz-2.4.20-8 ro root=/dev/hda2
initrd /newinitrd.img
```

**NOTE:** The latter (IDE) is necessary only if changing from SCSI to IDE, or vice versa. For more information, refer to the Important notice on page A-1.

The Server Migration Pack is ready to perform V2V migration with Linux. To perform this migration, refer to the virtual-to-virtual migration chapter in this guide.

## Performing post-migration configuration tasks

Post-migration configuration tasks must be performed on the migrated virtual machine guest after performing a migration.

The migrated virtual machine guest will be automatically registered to the target virtual machine host and is accessible from the Virtual Machine Management Pack console.

Upon completing a V2V migration with Linux, perform the post-migration tasks listed in the V2V migration chapter of this guide, then perform the following tasks:

- 1. Adapt virtual machine configuration. Add memory, disks, network card, and so forth as appropriate.
  - If using Microsoft Virtual Server, connect all hard disks to an IDE controller. Change all disk attachments from SCSI to primary or secondary channel. Attach the boot disk to "Primary Channel (0)." For more information, refer to the important notice earlier in this appendix.
  - If using VMware ESX Server or VMware GSX Server, check and configure correct guest operating system attributes.

- 2. If applicable, manually select the modified boot loader entry on bootstart with reference to the correct initrd and device pointers.
- 3. If applicable, adapt the default boot loader entry in /boot/grub/menu.lst.
- 4. If applicable, adapt swap entry to point in the correct device (/dev/hd\* or /dev/sd\*) in /etc/fstab.

NOTE: This step is applicable only if the HBA type was changed from IDE to SCSI, or vice versa.

5. Set up a unique network identity.

**IMPORTANT:** Deactivate the source machine if using the same identity in the migrated machine.

## Troubleshooting

This appendix identifies and provides solutions for commonly encountered issues, as well as answers to frequently asked questions.

- Uninstallation of Server Migration Pack
  - Uninstalling the Virtual Machine Management Pack and the Server Migration Pack
  - Uninstalling only the Server Migration Pack
- Configuration
  - Configuring the Server Migration Pack with a firewall
- SMP Agent
  - SMP agent deployment fails in P2V migration
- P2V and V2V migration wizard
  - Blank page displays when launching the SMP console from HP SIM
  - V2V migration wizard is blank
  - "Communication has been lost with the SMP service" message displays in SMP console
  - P2V migration wizard displays "N/A" in System Name, Operating System, and Model columns
  - Server is not displayed on the P2V wizard Select source physical machine screen
  - Virtual machine guest is not displayed on the V2V wizard Select source PM screen
- P2V and V2V migration functions
  - P2V migration does not start after confirming; Event Log status displays "Operation Migration waiting for connection to source" for some time
  - "Unable to connect to the source physical server" error message displays in P2V migration wizard
  - Queued up migrations fail
  - Chkdsk fails to check a NTFS volume in a migrated virtual machine guest when using Windows NT 4.0 operating system

- Drive letters are not the same in the migrated virtual machine guest after migration
- Old Server Migration Pack version number appears in HP SIM>Help>About
- Server Migration Pack cannot perform V2V migration on virtual machine guests with certain disk types

## **Uninstallation of Server Migration Pack**

#### Uninstalling the Virtual Machine Management Pack and the Server Migration Pack

The Server Migration Pack will become inaccessible if the Virtual Machine Management Pack is removed. To uninstall the Virtual Machine Management Pack, refer to the *HP ProLiant Essentials Virtual Machine Management Pack User Guide*.

**IMPORTANT:** Close all Server Migration Pack screens and all Virtual Machine Management Pack screens before attempting uninstallation of the Server Migration Pack.

#### **Uninstalling only the Server Migration Pack**

To uninstall from the control panel:

- 1. Select Add or Remove Programs.
- 2. Select HP Server Migration Pack (remove only)>Change/Remove.
- 3. To confirm the uninstallation, click Yes.

To uninstall using the Server Migration Pack uninstaller shortcut:

- 1. Select Start>Programs>HP Server Migration Pack>Uninstall HP SMP.
- 2. To confirm the uninstallation, click Yes.

## Configuration

#### Configuring the Server Migration Pack with a firewall

For P2V and V2V migration to occur behind a firewall, the firewall must be configured to allow Server Migration Pack traffic through the firewall. The Server Migration Pack uses the following ports:

- Communication between browsers (client) and the SMP Web Service uses HTTPS over port 50010.
- Communication between the web service and the SMP application (both on the HP SIM CMS) uses SSL over port 1124.
- Communication between the SMP application on CMS and VMM agent (on virtual machine hosts) uses SSL over ports 1125 and 1126.
- Communication between the SMP application on CMS and SMP agent (on source physical machine) uses SSL over ports 1125 and 1126.
- Communication between the VMM agents during a V2V migration operation uses SSL over port 1126.
- Communication between the SMP agent and virtual machine host during a P2V migration operation uses SSL over port 1126.

The following figure illustrates the port arrangements required by the Server Migration Pack.

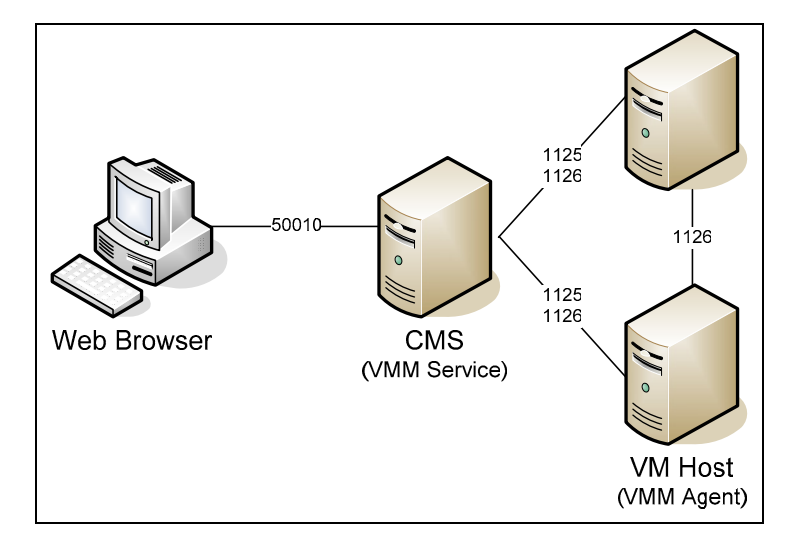

## **SMP Agent**

#### SMP agent deployment fails in P2V migration

The possible reasons and remedies for this issue are:

- Incorrect User Name/Password: Verify that you have provided valid credentials of the source physical machine for the SMP agent deployment using the SMP Deploy method. The login credentials should have administrative privilege on the source physical machine.
- System type not supported: Verify that the source physical machine is supported for P2V migration. For more information on supported configurations, refer to the *HP ProLiant Essentials Virtual Machine Management Pack and Server Migration Pack Support Matrix*.

**NOTE:** The CMS server is not a valid source physical machine for P2V migration.

• Authentication Failed: If you are using SSH to deploy SMP agent to the source physical machine, verify that you have SSH installed and configured properly. For more information on configuring SSH, refer to the *HP ProLiant Essentials Virtual Machine Management Pack User Guide*.

## P2V and V2V migration wizard

#### Blank page displays when launching the SMP console from HP SIM

This condition occurs when the CMS name link is not resolved correctly on the network. Record the name used in the browser window. Verify that this name is resolved on the network and is not being affected by any proxy settings in the browser. In addition, be sure to include this link as a trusted site in the Internet Explorer browser security settings.

#### V2V migration wizard is blank

When a VMM-managed virtual machine host stops responding due to insufficient hard disk space in a virtual machine host, the V2V migration wizard might not load. To resolve the issue, free up some disk space on the virtual machine host and try to reopen the page.

## "Communication has been lost with the SMP Service" message displays in SMP console

This condition might occur when the SMP browser has been idle for at least 15 minutes and has been timed out. To resolve the issue, close the existing SMP browser and launch the SMP console from HP SIM menu by selecting **Tools>Integrated Consoles>** Server Migration Pack.

## P2V migration wizard displays "N/A" in System Name, Operating System, and Model columns

For HP SIM-managed devices, the Server Migration Pack obtains the system name, operating system, and model information from HP SIM. If the correct system name, operating system, and model do not appear in the Server Migration Pack P2V migration wizard, verify that the system has been discovered properly in HP SIM.

# Server is not displayed on the P2V wizard Select source physical machine screen

For P2V migration, the source physical machine must be a server running a Microsoft Windows operating system and cannot be a virtual machine host, virtual machine guest, or a CMS. The list in the Select Source Physical Machine screen displays the HP SIM managed servers.

If you do not find the server that you want to perform P2V migration in the that list, add it to the list by specifying the full DNS or system IP address in the provided textbox and clicking **Inspect Only.** 

**NOTE:** For manually added servers, you might be required to provide credentials for an administrator account on the source physical machine in the next step of the P2V migration process.

# Virtual machine guest is not displayed on the V2V wizard Select Source VM screen

For V2V migration, the Virtual Machine Management Pack must manage the source virtual machine guest. The source virtual machine guest and must be in a Stopped state and must have at least one virtual disk attached to it. Verify if the virtual disk type is supported for V2V migration. The virtual machine guest can be stopped from Virtual Machine Management Pack. To perform this task from HP SIM, select **Tools>Integrated Consoles> Virtual Machine Management Pack** 

## **P2V and V2V migration functions**

## P2V migration does not start after confirming; Event Log displays "Operation Migration waiting for connection to source" for some time

The P2V migration process, once confirmed, reboots the source physical machine and has the SMP agent run in exclusive mode during the migration process. Rebooting the source physical machine might take a few minutes. But if this process takes a long time, verify that the source physical machine is rebooted with the SMP agent running in exclusive mode. It is possible that the source physical machine is waiting for user input during the reboot, for example, **F1**.

Also, if you deploy the SMP agent on an operating system that is not the first boot order, the SMP agent might fail to boot to the SMP mode. To resolve the issue, change the boot order by editing (system drive)\boot.ini, and verifying that the operating system on which the Server Migration Pack is deployed is on the first boot order.

For a complete list of source machine prerequisites, refer to the P2V migration chapter in this user guide.

## "Unable to connect to the source physical server" error message displays in P2V migration wizard

P2V migration always uses the primary IP address of the source physical machine to communicate between the CMS and the source physical machine.

If the source physical machine has more than one IP address configured and the primary IP address is unreachable by the CMS then, the P2V migration process might fail.

For example, if the source physical machine, machine1, has two IP addresses and the network configuration order is:

- 92.168.1.1 (Primary)
- 172.16.101.30 (Secondary)

and the CMS has an IP address of 172.16.101.29, then the CMS can ping only the secondary network connection of the source physical machine. In this case, the P2V process will be stuck on the SMP agent deployment step of the P2V migration wizard.

The reason for this time-out is that the SMP agent in the source physical machine is attempting to bind itself to the primary IP address of the source physical machine, which in this case is 192.168.1.1 and this IP address is unreachable from the CMS.

To fix the problem:

- 1. Stop the SMP agent console DOS window on the source physical machine, if running.
- 2. Re-order the network connections in the source physical machine, and verify if the Primary IP address of the physical machine can be pinged from CMS.
- 3. Remove the \$hp\_smpagent\$ directory from the physical machine, and start the P2V wizard from the Server Migration Pack console.

#### Queued up migrations fail

P2V and V2V migrations get queued if the virtual machine host involved in the job is already part of another running migration. As a result, when the queued up migration starts and if the target virtual machine host lacks sufficient disk space to contain the migrated virtual machine guest, the migration might fail.

To fix the problem:

- 1. Remove any unused files to increase the disk space in the target virtual machine host.
- 2. Restart the migration process after making sufficient disk space on the target virtual machine host.

## Chkdsk fails to check an NTFS volume in a migrated virtual machine guest when using Windows NT 4.0 operating system

During the migration, the Windows NT installation was checked and modified for the virtual hardware by the Server Migration Pack using a higher version of NTFS (the NTFS of the CMS).

To fix the problem:

- 1. Power down the Windows NT virtual machine.
- 2. Temporarily attach the Windows NT virtual disk to an existing Windows 2000, Windows XP, or Windows 2003 helper virtual machine.
- 3. Check the Windows NT volume with chkdsk of the helper virtual machine and power down the helper virtual machine thereafter.
- 4. Detach the Windows NT disk from the helper virtual machine.

For more information, refer to http://support.microsoft.com/kb/196707.

## Drive letters are not the same in the migrated virtual machine guest after migration

- 1. Depending on the operating system, perform the following task:
  - If using Windows NT 4.0, select Programs>Administrative Tools (Common)> Disk Administrator and verify that the disk administrator has stored a current and active configuration of all disks.
  - If using Windows 2000, Windows XP, or Windows 2003, select Control Panel> Administrative Tools>Computer Management>Disk Management and verify that the disk manager has initialized all disks.
- 2. Fix the incorrect letter assignment in the migrated virtual machine guest using the appropriate disk administrator or manager.

For more information about P2V post-migration configuration tasks, refer to the physical-to-virtual migration chapter in this user guide.

#### Old Server Migration Pack version number appears in HP SIM>Help>About

This situation might occur when upgrading from HP SIM 4.2, Virtual Machine Management Pack 1.10, and Server Migration Pack 1.10 to HP SIM 5.0, Virtual Machine Management Pack 1.11, and Server Migration Pack 1.11 in a typical installation. To find the correct version number, go to **Control Panel>Add/Remove Programs>Server Migration Pack> Support Information Link.** 

## Server Migration Pack cannot perform V2V migration on virtual machine guests with certain disk types

The Server Migration Pack will not move, copy, or migrate virtual machine guests with the following disk types as listed in the following table:

| Disk type           | Visualization product    |  |  |
|---------------------|--------------------------|--|--|
| Linked disk         | Microsoft Virtual Convor |  |  |
| Differencing disk   |                          |  |  |
| Physical (PAW) dick | VMware ESX Server        |  |  |
|                     | VMware GSX Server        |  |  |

Table B-1: Disk types not moved, copied, or migrated by virtualization product

## Glossary

#### CMS

HP SIM Central Management Server

#### ESX

VMware's Red Hat Linux-based host operating system that provides a virtual machine solution.

#### GSX

VMware's Windows- or Linux-based host operating system that provides a virtual machine solution.

#### guest operating system

A reference to a distinct operating system instance running in a virtual machine.

#### host operating system

A reference to the operating system that is the foundation for a virtual machine.

#### HP SIM

HP Systems Insight Manager

#### legacy operating system

An older operating system, often incompatible with up-to-date hardware. Virtual machines allow legacy operating system to run on new hardware.

#### physical-to-virtual machine (P2V) migration

Migration of a physical machine to a virtual machine guest within a Microsoft Virtual Server or VMware virtual machine host.

#### SMP

HP ProLiant Essentials Server Migration Pack

#### total estimated transport volume

Total volume which consists of several disks plus configuration files.

#### virtual machine (VM)

Emulates a complete hardware system from processor to network card in a self-contained, isolated software environment, enabling the simultaneous operation of otherwise incompatible systems.

#### virtualization

The representation of hardware through software. Virtual machines are an example of virtualization, as are virtual memory and virtual disks.

#### virtual server

Microsoft's host operating system that provides a virtual machine solution.

#### virtual-to-virtual machine (V2V) migration

Migration of a virtual machine guest between virtualization layers, including Microsoft Virtual Server 2005, VMware ESX Server, and VMware GSX Server.

#### VMM

HP ProLiant Essentials Virtual Machine Management Pack

## Index

#### A

adding Server Migration Pack licenses 3-2

#### В

binary upload 4-10, 5-6

#### Ε

Event Log 6-2

#### Н

help resources v HP authorized reseller vi

#### L

license adding 3-2 requirements 3-1

#### Ρ

physical-to-virtual (P2V) migration abort and exit command 4-13 binary upload 4-10 migration process 4-3 overview 4-1 P2V migration wizard 4-4 post-migration configuration tasks 4-14 prerequisites 4-2 recommendations 4-1 source physical machine states 4-6

#### R

Running Task Log 6-1

#### S

Server Migration Pack adding licenses 3-2 agent installation in P2V migrations 4-6 console 4-3, 5-3
Event Log 6-2
installation 2-1
integration with HP SIM 1-1
integration with Virtual Machine Management Pack 1-1
license requirements 3-1
licensing 3-1
overview 1-1
P2V migration wizard 4-4
Running Task Log 6-1
troubleshooting B-1
V2V migration wizard 5-4

#### Т

telephone numbers vi troubleshooting blank page displays when launching SMP console from HP SIM B-4 chkdsk fails to check an NTFS volume when using Windows NT 4.0 B-7 communication lost with SMP message displays in SMP console B-4 configuring Server Migration Pack with firewall B-3 drive letters are not the same in virtual machine guest after migration B-8 P2V migration does not start after confirming B-6 P2V migration wizard displays N/A in Systen Name, Operating System, and Model columns B-5 queued up migrations fail B-7 server is not displayed on P2V wizard Select source physical machine screen B-5 SMP agent deployment fails in P2V migration B-4 Unable to connect to source physical server error message displays B-6 uninstalling only Server Migration Pack B-2 uninstalling Virtual Machine Management Pack and Server Migration Pack B-2 V2V migration wizard is blank B-4

virtual machine guest not displayed on V2V wizard Select Source VM screen B-5 virtual-to-virtual (V2V) migration disk types not moved or copied by virtualization product B-8

#### V

virtual-to-virtual (V2V) migration binary upload 5-6 creating a new initrd image for Linux migrations A-2 disk types not moved or copied by virtualization product 5-1, B-8 migration process 5-3 modifying file systems and mount configurations for Linux migration A-2 overview 5-1 overview of V2V migrations with Linux A-1 post-migration configuration tasks 5-9 post-migration configuration tasks for Linux migration A-3 preparing for V2V migration with Linux A-1 prerequisites 5-1 V2V migration wizard 5-4